# Korisničko uputstvo ZKReport 2016

### Spisak modula koje sadrži ZKReport V16:

### 1. Izveštaji

- 1.1. Osnovni izveštaj
- 1.2. Standardni izveštaj
- 1.3. Ostvareni sati za period
- 1.4. CHRONO
- 1.5. Prisutnost po smenama
- 1.6. Ostvareni sati rekapitulacija
- 1.7. Neopravdani izostanak duže od 48 sati
- 2. Neregularnosti
  - 2.1. Korekcija nepravilnosti
  - 2.2. Korekcija rad na neradni dan

### 3. Ljudski resursi

- 3.1. Raspored smena
- 3.2. Kašnjenja
- 3.3. Pauze
- 3.4. Vrste Plaćanja
- 3.5. Odeljenja Vrste plaćanja
- 3.6. Vrste Plaćanja Unos
- 3.7. Konflinti
- 4. Status Report
  - 4.1. Statis report
  - 4.2. Status log

### 5. Odsustva

- 5.1. Pregled odsustva I unos doznaka
- 5.2. Bolovanja I odsustva
- 5.3. Kreiranje zahteva za godišnji odmor
- 5.4. Izveštaj unetih odsustva

## 1. Logovanje na sistem za evidenciju radnog vremena ZKReport V16

Za pristup sistemu zkreport, neophodno je da pokrenete aplikaciju tako što će te u vašem web pretraživaču upisati ip adresu servera na kome je instalirana aplikacija, ili tako što će te dva puta kliknuti na unapred kreiranu ikonicu na vašem desktop-u.

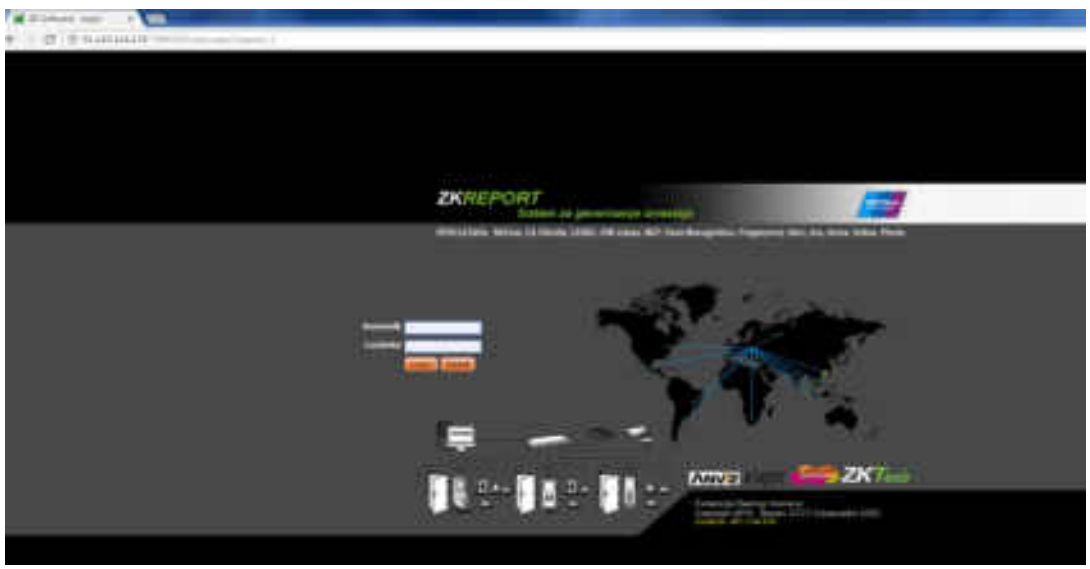

Na slici 1.1 prikazana je stranica za login na softver ZKReport V16.

slika 1.1

Ukoliko želite da se ulogujete u sistem ZKReport V16 neophodno je da uneste vaše korisničke parametre:

- Korisničko ime: (admin)
- Lozinku: (admin)

Nakon uspešnog unosa korisničkih parametara sistem će prikazati obaveštenje "Uspešno logovanje" a zatim će vas prebaciti na naslovnu stranu aplikacije ZKReport V16.

#### Napomena: Svaki korisnik će imati dodeljeno korisničko ime I lozinku od strane administratora.

Na slici 1.2 prikazana je naslovna stranica aplikacije ZKReport V16.

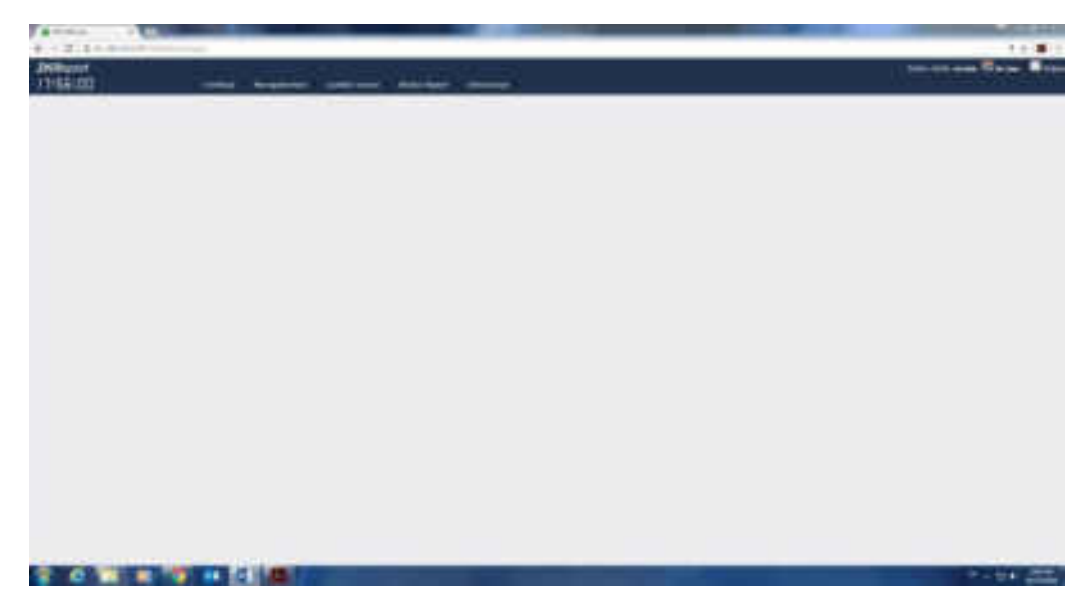

slika 1.2

U zaglavlju aplikacije ZKReport V16 prikazane su sledeće stavke:

- 1. Naziv aplikacije
- 2. Sat koji se automatski sinhronizuje sa vremenom na server
- 3. Glavni meni iz koga se se mogu generisati različiti tipovi izveštaja
- 4. Prikaz trenutno ulogovanog korisnika
- 5. Dugme za izlazak iz aplikacije

Na slici 1.3 prikazano je zaglavlje aplikacije ZKReport

| All lines of the |                                                   | 0.00                               |
|------------------|---------------------------------------------------|------------------------------------|
| + D C manager    |                                                   | * * <b>W</b> 2.                    |
| ZKRuport         |                                                   | feiter delle ersen Marten Mittigen |
| 18:02:40         | F Bergdonel (paint term - State Beach - Official) |                                    |

#### slika 1.3

Glavni meni u aplikaciji ZKReport V16 sastoji se iz pet osnovnih stavki iz kojih se grana širok spektar izveštaja I opcija unutar samog sistema, kako bih vam sto bliže prikazao opcije I mogućnosti softvera ZKReport V16, prikazaću vam svaki izveštaj pojedinačno kao I funkciju svakog izveštaja.

Kartica u glavnom meniju Izveštaji obuhvata sledeće tipove izveštaja:

- 1. Osnovni izveštaj
- 2. Standardni izveštaj
- 3. Ostvareni sati za period
- 4. CHRONO
- 5. Prisutnost po smenama
- 6. Ostvareni sati rekapitulacija
- 7. Neopravdani izostanak duže od 48 sati
- 8. Obračun kalkulacija

Potrebno je da postavite kursor na karticu **Izveštaji** kako bi se otvorio padajući meni sa listom izveštaja koji spadaju pod grupu izveštaji.

Na slici 1.4 prikazan je spisak izveštaja koje sadrži kartica Izveštaji

| ★ C © 91143214174      | Terres Carlos Anna anna anna anna anna anna anna ann                                                                                                    |
|------------------------|----------------------------------------------------------------------------------------------------|
| ZKReport<br>18: 15: 12 | Triedlag Meregularnisti Ljutski resursi Status Report Održavanje<br>Osnovin preditaj<br>Stanstardik izreštaj<br>Ostivareni sati ta period<br>Orišono pri smanama<br>Ostivareni sati (Rekapitulacija)<br>Neopravilant izrataruk duže od 40 sati: |

slika 1.4

### 2. Izveštaji

**Osnovni izveštaj**, sadži osnovne informacije o vremenu provedenom na poslu, ukoliko želite da prikažete osnovni izveštaj neophodno je da uradite sledeće korake:

Potrebno je da prinesete kursor miša na karticu Izveštaji zatim da kliknete na Osnovni izveštaj, ukoliko ste pravilno odabrali izveštaj prikazaće vam se ekran u kome možete prema strukturi preduzeća odabrati zaposlene na osnovu odeljenja, zatim potrebno je da odaberete period za koji želite da prikažete osnovni izeštaj, nakon toga potrebno je da kliknete na dugme prikaži kako bi se izveštaj prema zadatim parametrima prikazao.

Na slici 1.5 prikazan je ekran za odabir zaposlenih prema strukturi preduzeća

| ZKReport<br>18:37:05 tree                                                                                                    | ethaji Neregularnosti Ljudski resu                                                                                                    | rsi Status Report Održavanje |
|----------------------------------------------------------------------------------------------------|----------------------------------------------------------------------------------------------------|------------------------------|
| Osnovni Izveštaj                                                                                                    |                                                                                                    |                              |
| Odeljanjak                                                                                                    | Zaposleni Svi Nijedan                                                                                                    | Dit                          |
| Our Company.     Procession of process of the formation of a statement     Records a statement     Statement kontrols i oberthedenje     Statement kontrols i oberthedenje     Statement kontrols     Ogramak fisograd     Postovodnja i patrikanje     Postovodnja i patrikanje     Postovodnja i patrikanje     Postovodnja i patrikanje     Postovodnja i patrikanje     Postovodnja i patrikanje     Postovodnja i patrikanje     Postovodnja i patrikanje     Postovodnja i patrikanje     Postovodnja i patrikanje     Postovodnja i patrikanje     Postovodnja i patrikanje     Postovodnja i patrikanje     Postovodnja i patrikanje     Postovodnja     Postovodnja i patrikanje     Postovodnja     Postovodnja     Postovodnja     Postovodnja     Postovodnja     Postovodnja     Postovodnja | <ul> <li>W 000002742-Aleksamlar Bathropest</li> <li>W 000002742-Aleksamlar Bathropest</li> <li>W 000002749-Campele Milinkovit</li> <li>W 000001889-Oejasa Savit</li> <li>W 000001889-Oejasa Savit</li> <li>W 000002148-Cordana Koritanat</li> <li>W 000002148-Cordana Koritanat</li> <li>W 000002189-Asasina Basatovit</li> <li>W 000002188-Marija Dakovit</li> <li>W 000002188-Marija Dakovit</li> <li>W 000002188-Marija Todorovit</li> </ul> | 01.10.2010                   |

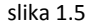

Osnovni izveštaj sadrži sledeća polja:

- 1. Red. Br (redni broj zaposlenog iz baze podataka)
- 2. Ime I Prezime (ime I prezime zaposlenog prikazano iz baze podataka)
- 3. Ukupno (ukupan broj sati proveden na poslu za svakog zaposlenog)

Osnovni izveštaj je moguće eksportovati u sledeće formate: excell, pdf, csv ili xml prema zahtevu korisnika.

Na slici 1.6 prikazan je osnovni izveštaj izgenerisan na osnovu zadatih parametara.

| ZKReport<br>IB:42:44 | triveltagi N     | eregularmiel) Ljudski Insore - Matus Negort - Ohlavorj | Bistos dalit, secana, 🖽 as fese 📕 | Gqm |
|----------------------|------------------|--------------------------------------------------------|-----------------------------------|-----|
| Osnovni Izveštaj     | ta period od 01. | 10.2016 do 31.10.2016                                  | Export                            |     |
| (Bell Mr.            |                  | No. 1 present                                          | e there                           |     |
| annerse .            |                  | Jehante Rakopia                                        | 141.0E                            | - 1 |
| ( Amontani ya        |                  | Dente foreline                                         |                                   |     |
| 10018                |                  | Derive Meteral                                         |                                   | _   |
| ACCOUNTS A           |                  | Diare 3nd                                              |                                   | _   |
| 00000018             |                  | Drippel Butes                                          |                                   |     |
| 100014               |                  | Garpers Aprilation                                     |                                   |     |
| announer.            |                  | intertinded                                            |                                   |     |
| (mme) (8             |                  | National Indiana                                       | ALC:                              | _   |
| amproch              |                  | Margin Trademick                                       |                                   | _   |
| 00000209             |                  | mage East-rel                                          |                                   |     |

**Standardni izveštaj**, sadrži detaljne informacije o prisustvu zaposlenog za svaki dan pojedinačno, izveštaj se oslanja na podešavanja smena zaposlenih.

Potrebno je da prinesete kursor miša na karticu Izveštaji zatim da kliknete na Standardni izveštaj, ukoliko ste pravilno odabrali izveštaj prikazaće vam se ekran u kome možete prema strukturi preduzeća odabrati zaposlene na osnovu odeljenja, zatim potrebno je da odaberete period za koji želite da prikažete Standardni izveštaj, nakon toga potrebno je da kliknete na dugme prikaži kako bi se izveštaj prema zadatim parametrima prikazao.

Formu za selekciju zaposlenih možete videti na već prikazanoj slici 1.5

Nakon što ste kliknuli na dugme prikaži, otvoriće se izveštaj prema kriterijumima koje ste zadali.

Na slici 1.7 prikazan je Standardni izveštaj.

| 2 Di Lotare ·                   | 2 Di Dattoure                              | · 100          |                                                                                                    |                |                 |            | A162.20                         |
|---------------------------------|--------------------------------------------|----------------|----------------------------------------------------------------------------------------------------|----------------|-----------------|------------|---------------------------------|
| € G @ #13413411                 | <ul> <li>With Little and Theory</li> </ul> | h+10+-3h=0826  |                                                                                                    | autopense ante |                 |            |                                 |
| ZKReport<br>19:06:0-1           | . Lanethered                               | Namajidarrandi | Line of the second second second second second second second second second second second second second second s | status haport  | abida.          | obtivities |                                 |
| Standardni izveštaj za          | period od 01.10.2                          | 016 de 31.10.  | 2016                                                                                                    |                |                 |            |                                 |
|                                 |                                            |                |                                                                                                    |                |                 |            |                                 |
| <ul> <li>Komercijala</li> </ul> |                                            |                |                                                                                                    |                |                 |            |                                 |
| Seaste 240r                     | ADVATA-                                    | A DECK         | 11 democratiene : 1                                                                                             | adulter 110 P  | folds press 1 1 | 2060       | Userid Antoni Ind + Printermini |

Slika 1.7

Klikom na dugme + možete otvoriti standardni izveštaj za zaposlenog I na taj način možete prikazati svaki dan pojedinačno.

Na slici 1.8 prikazan je otvoren standardni izveštaj za jednog zaposlenog, izveštaj se može generisati, pojedinačno ili grupno, ne postoji ograničenje na broju selektovanih zaposlenih.

|                              | CP California (C | on who adde     | 10.14110.001 | Characterity Hobids | Coletain      | er-Stands    | atherit?                                                                                                    | earth.  |                         |       |            |        |           |           |               |
|------------------------------|------------------|-----------------|--------------|---------------------|---------------|--------------|----------------------------------------------------------------------------------------------------|---------|-------------------------|-------|------------|--------|-----------|-----------|---------------|
| <b>ZKR</b> eport<br>19:05:52 |                  | Invitaje        | Here         | gdeinsti            | (judit) (     |              | Statum                                                                                                    | Report  | Date                    | etye: | Dirlay     | enie.  |           |           |               |
| tandardni izveštaj           | za period        | od 01.10        | 2016 0       | to 31.10.70         | 16            |              |                                                                                                    |         |                         |       |            |        |           |           |               |
| Komercijala                  |                  |                 |              |                     |               |              |                                                                                                    |         |                         |       |            |        |           |           |               |
| Branka Zutic / 00005         | 5067 / K         | omercijala      |              |                     |               |              |                                                                                                    |         |                         | _     |            |        |           |           |               |
| And Alternation              | and the second   | A CONTRACTOR OF | 1000         | All and a state     | and the state | August State |                                                                                                    | -un of- | The first of the        | -     | C.FLCCOR.  | - Read | the state | 100       | Carl Processo |
| IL TRADUCT OF LE DESTRICT    | and she          | 10.00           |              |                     |               |              | and the second second s | 00.00   | North Street            |       |            | 4      |           |           |               |
| WAR-WILL CLUE SEARCH         | 01.180           | 1000            | Delige.      | 100.00              |               | -            | Sec. 10                                                                                                    | -       | 1000                    |       | -          | -      | -         | _         | -             |
| + 52.2018 07-27 sturin       | 101-00/          | 1000            | 0047         | 12-07               |               | 107-28       | 1 201-200                                                                                                    | 10-01   | 1 10.29                 | 1     | 1.1        | 1 4    | -         |           |               |
| I BE DOLL OF LY DRAME.       | 107188           | A RIAN          | THE OWNER OF | 1000                |               | BRIDE.       | 100.00                                                                                                    | 10.00   | No. of Concession, Name | -     |            |        |           |           | 1000          |
|                              | 07.00            | 18100           | -10.41       | 111-04              |               | 101.22       |                                                                                                    | 100.000 | induce.                 |       | 1.1        |        |           |           |               |
| 7.11.2018 07-17 parents      | BT-BE            | 17/10           | 08.64        | 24/88               | 128.51        | 26.01        | 36.66                                                                                                    | 20.02   | 3041                    | 17.8  |            |        | 7.8       |           | E             |
| 4.05.2116 07-15 storie       | 87/00.           | 10.00           | 1000         |                     | 4             | 80.08        | 80-55                                                                                                    | 80.08   | 80:08                   |       | 1.8        | 1 8    | 1 1       |           | 6             |
| N 12 2116 O'-EE allerin      | 07,80            | 1000            |              | Salar S             | 1000          | 100,000      | 00100                                                                                                    | 10.09   | ALC: NO.                | 100   | 11 87      | 1.0    | 1.1.2.8   |           | 65111         |
| 0.52.2014 07-19 adores       | 127/80           | 18/00           | 08.48        | (14)(B)             | 1.14          | 120 (21)     | 00100                                                                                                    | 100.01  | 00/11                   | 1.0   | 1.8        | 10     | 1.0       |           | 8-1 I         |
| 3.38.2018 07-13 adurtin      | 02:00            | 15100           | 06142        | 153101              | 1.1           | 08158        | 39198                                                                                                    | 100:00  | #2194                   |       |            | 0      |           |           |               |
| 12.13.2010 07-15 attunity    | 07:88            | 12108           | 06141        | 13:01               |               | 08.20        | - 30100                                                                                                    | 00.00   | 40128                   |       |            |        |           |           | 0.1           |
| A SP JULE CY-LE people       | 971189           |                 | 00000        | 19185               | - A           | 30.22        | 10,000                                                                                                    | 30.03   | 一种研究                    | 1.18  |            |        |           |           | 4             |
| A.59.2018 07-19 Ehrein       | 97:88            | 18155           | 06140        | 121-06              |               | 109129       | 100100                                                                                                    | 10.05   | 00:22                   |       | 1.1        |        |           | _         | £             |
| 5.51.2018 CT-13 physics      | 67.96            | A DECK          |              |                     | 1.4           |              |                                                                                                    | 20.02   | 10040                   | 18    |            | 1      | 1.8       |           |               |
| 18.12.2018 07+18 adurbin     | 87.88            | 31116           |              | _                   |               | 80.08        | 82155                                                                                                    | 80.08   | 80108                   |       |            |        |           | _         | 5             |
| Benerika ibatas              |                  | material        |              | Terill .            | UR. or the    | -            | Property and                                                                                                    |         | Residences   194        |       | Chiaisen I |        | iture to  | mont inti | + Pelus anal  |

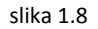

Standardni izveštaj sadrži sledeća polja:

- 1. Datum (označava svaki datum početno od datuma koji ste izabrali, završno sa krajnjim odabranim datumom)
- 2. Satnica (predstavlja satnicu koja je povezana sa smenom)
- 3. Početak smene (predstavlja početno vreme smene)

- 4. Kraj smene (predstavlja završno vreme smene)
- 5. Vreme prijave (predstavlja vreme prijave koje je stiglo sa terminala)
- 6. Vreme odjave (predstavlja vreme odjave koje je stiglo sa terminala)
- 7. Obaveza (predstavlja broj sati koje je zaposleni morao da ispuni kao obavezu)
- 8. Fizički prisutan (predstavlja fizičko prisustvo)
- 9. Kašnjenje (predstavlja kašnjenje na osnovu dodeljene smene)
- 10. Ranji odlazak (predstavlja raniji odlazak na osnovu dodeljene smene)
- 11. Fizički prekovremeno (predstavlja fizičke prekovremene sate na osnovu dodeljene sate)
- 12. Ukupno prekovremeno (predstavlja ukupno prekovremeno prisustvo koje će ući u obračun)
- 13. PR/R.Dan (predstavlja prekovremene sate na radni dan)
- 14. PR/N.Dan (predstavlja prekovremene sate na neradni dan)
- 15. PR/Praznik (predstavlja prekovremene sate na praznik)
- 16. Odsustvo (predstavlja broj sati odsustva za svaki dan pojedinačno)
- 17. Napomena (predstavlja napomenu prilikom ručnog unosa ili korekcije neregularnosti)

**Ostvareni sati za period**, sadrži informacije prema zakonskoj regulative republike Srbije, može biti koristan za izvoz podataka u neki od kadrovskih softvera za isplatu zarada.

Potrebno je da prinesete kursor miša na karticu Izveštaji zatim da kliknete na Ostvareni sati za period, ukoliko ste pravilno odabrali izveštaj prikazaće vam se ekran u kome možete prema strukturi preduzeća odabrati zaposlene na osnovu odeljenja, zatim potrebno je da odaberete period za koji želite da prikažete izveštaj Ostvareni sati za period, nakon toga potrebno je da kliknete na dugme prikaži kako bi se izveštaj prema zadatim parametrima prikazao.

Na slici 1.9 prikazan je izveštaj ostvareni sati za period

| DDD, Knuer(Jala, Laforatorija, Magacin, Oxtvares) soli za period 01.10.2016 - 31.10.2018     Zeneri<br>Sirma strane:<br>104 195       44     104 195       Criperfactine<br>Recent     104 195       Sport ND     104 195       Sport ND                                                                                                    | ZKReport<br>19:30:34                       | 31                                                                                                    | (peedia) | - Nersysformal - Ljubiki misne - Bate Report - Odnative - Oktoronje -                                                                                                    | Dates and a street. | la-    | E ob |
|----------------------------------------------------------------------------------------------------|--------------------------------------------|----------------------------------------------------------------------------------------------------|----------|----------------------------------------------------------------------------------------------------|---------------------|--------|------|
| Withous strains:     Simma strains:       del bit     Discription       dent bit     Discription       dent bit     Discription </th <th>DDD, Komercijal</th> <th>a, Labo</th> <th>ratorija</th> <th>, Magacin, Ostvareni sati za period 01.10.2016 -31.10.2016</th> <th>-</th> <th>Zithor</th> <th>1</th>                                                                                                    | DDD, Komercijal                            | a, Labo                                                                                                    | ratorija | , Magacin, Ostvareni sati za period 01.10.2016 -31.10.2016                                                                                                    | -                   | Zithor | 1    |
| Normal -       Mains strate:<br>FX<br>Costavel prizzes za auto defact)         Eget Nor         Sport Nor         Sport Nor                                                                                                    | Velična strane:                            |                                                                                                    |          | firms strane:<br>idie Dy                                                                                                    |                     |        |      |
| Append State         Append State         Append State<                                                                                                    | Orientaciba:<br>Porcat                     |                                                                                                    |          | Visites atraves<br>DN<br>Tostavel prozess za auto defact)                                                                                                    |                     |        |      |
| Specificitititititititititititititititititi                                                                                                    | Equat PDF                                  |                                                                                                    |          |                                                                                                    |                     |        |      |
| Image: state of the state of the state o | Baport ALB                                 |                                                                                                    |          |                                                                                                    |                     |        |      |
| Number       Name       Name                                                                                                    | ****                                       |                                                                                                    | ÷.       | and the second second s |                     | -      |      |
| Market Mark       Market Mark       Market Market Market Mark       Market Mark       Market Market Market Market Market Market Market Market Market Market Market Market Market Market Market Mark       Market Market Market Mark <t< td=""><td>STREET New York</td><td>inger.</td><td>3</td><td></td><td>21</td><td></td><td></td></t<>                                                                                                    | STREET New York                            | inger.                                                                                                    | 3        |                                                                                                    | 21                  |        |      |
| 1 $1 + 2 + 2 + 2 + 2 + 2 + 2 + 2 + 2 + 2 + $                                                                                                    | minimum manifolding                        |                                                                                                    | 1        |                                                                                                    |                     | 12     |      |
| 1 + 1 + 1 + 1 + 1 + 1 + 1 + 1 + 1 + 1 +                                                                                                    | THE PARTY NAMES IN COLUMN                  |                                                                                                    | CC       |                                                                                                    |                     |        |      |
| Mathefant       Magnet       Magnet <td>united in These blines</td> <td></td> <td></td> <td></td> <td></td> <td>100</td> <td></td>                                                                                                    | united in These blines                     |                                                                                                    |          |                                                                                                    |                     | 100    |      |
| Similar       Series 1       1       10         Similar       Series 1       1       10         Similar       Series 1       1       10         Similar       Series 1       1       10         Similar       Series 1       1       10         Similar       Series 1       1       10         Similar       Series 1       1       10         Similar       Series 1       1       10         Similar       Series 1       1       10         Similar       Series 1       1       10         Similar       Series 2       Series 2       1       10         Similar       Series 2       Series 2       1       10       10         Similar       Series 2       Series 2       1       10       10       10         Similar       Series 2       Series 2       1       1       10       10       10         Similar       Series 2       Series 2       Series 2       1       10       10       10       10       10       10       10       10       10       10       10       10       10       10       10       10       <                                                                                                    | HEALTH NAME AND                            | -                                                                                                    |          |                                                                                                    |                     | 144    |      |
| Statistic       Strategie       Strategie                                                                                                    | successive thread in the local division of | -                                                                                                    | ÷.       |                                                                                                    |                     |        |      |
| 3 = 1 + 1 + 1 + 1 + 1 + 1 + 1 + 1 + 1 + 1                                                                                                    | manual in land                             | -                                                                                                    |          |                                                                                                    |                     | 100    |      |
| $\begin{array}{cccccccccccccccccccccccccccccccccccc$                                                                                                    | manufacture in the later                   | -                                                                                                    | ÷        |                                                                                                    |                     | - 14   |      |
| Second Second        | CONTRACTOR INCOME.                         | -                                                                                                    | 10       |                                                                                                    |                     |        |      |
| Second B         Second B                                                                                                    | strength others fragme                     | The part of                                                                                                    |          |                                                                                                    |                     |        |      |
| Second Metha Sarean         Magenti Sal         Sal         Sal         Sal           Second Metha Sarean         Magenti Sal         1         Sal         Sal           Second Metha Sarean         Magenti Sal         1         Sal         Sal           Second Metha Sarean         Magenti Sal         1         Sal         Sal           Second Metha Sarean         Magenti Sal         1         Sal         Sal           Second Metha Sale         Magenti Sale         1         Sal         Sal           Second Metha Sale         Magenti Sale         1         Sal         Sal           Second Metha Sale         Magenti Sale         1         Sal         Sal           Second Metha Sale         Magenti Sale         1         Sal         Sal           Second Metha Sale         Magenti Sale         1         Sal         Sal           Second Metha Sale         Magenti Sale         1         Sal         Sal           Second Metha Sale         Magenti Sale         1         Sale         Sale           Sale         Sale         Sale         Sale         Sale         Sale           Sale         Sale         Sale         Sale         Sale         Sale                                                                                                    | animate ( 1994-1998)                       |                                                                                                    | C88      |                                                                                                    | . 49                | 100    |      |
| Second State         Second State         Second State<                                                                                                    | mental of the large                        | imperie.                                                                                                    | #        |                                                                                                    |                     | ine in |      |
| Second Second         Second Second         Second Second         Second Second         Second Second         Second Second         Second Second         Second Second         Second Second         Second Second         Second Second         Second Second         Second Second Second         Second Second Second         Second Second                                                                                                    | MARCHINE VALUE AND ADDRESS OF              | The part of                                                                                                    | 10       |                                                                                                    | - 11                | 199    |      |
| Section 1         Section 3         Section 3 <t< td=""><td>UNITED TT. Invite Partiel.</td><td>the second</td><td>14</td><td>14</td><td></td><td>464</td><td></td></t<>                                                                                                    | UNITED TT. Invite Partiel.                 | the second                                                                                                    | 14       | 14                                                                                                    |                     | 464    |      |
| Second 201         4         2         61           Second 201         Second 201         4         2         60           Second 201         Second 201         2         60         2         60           Second 201         Second 201         2         60         2         60           Second 201         Second 201         2         60         2         60           Second 201         Second 201         2         60         2         60           Second 201         Second 201         2         60         60         60                                                                                                    | ministri falare benure                     | (dentri)                                                                                                    | 1.00     | 6 M                                                                                                    |                     | 110    |      |
| Second         Second         Second<                                                                                                    | Street, Area area                          | 309                                                                                                    | - 12     | 1                                                                                                    |                     | 958    |      |
| 200000 2000 2000 2000 2000 200 200 200                                                                                                    | TRANSPORT                                  | Testine.                                                                                                    |          |                                                                                                    |                     | 100    |      |
| SECURE Data March 10 1                                                                                                    | and the second second second               | -                                                                                                    | 19       | 1                                                                                                    |                     | 194    |      |
|                                                                                                    | mented State Subset                        | The part of the local division of the local division of the local |          |                                                                                                    | - 44                | 144    |      |

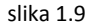

Izveštaj ostvareni sati za period sadrži sledeća polja:

- 1. R broj (redni broj zaposlenog)
- 2. Ime I Prezime (ime I prezime zaposlenog)
- 3. Org deo (odeljenje u kome se zaposleni nalazi)
- 4. Redovan rad (redovan rad dnevni + noćni)
- 5. Prekovremeni rad (ukupni prekovremeni rad za odabrani period)

- 6. Rad nedeljom
- 7. Državni praznik
- 8. Rad na državni praznik
- 9. Bolovanja
  - 9.1. <30 65% (predstavlja bolovanje ispod 30 dana koje je plaćeno 65%)
  - 9.2. <30 100% (predstavlja bolovanje ispod 30 dana koje je plaćeno 100%)
  - 9.3. >30 (predstavlja bolovanje iznad 30 dana)
- 10. Porodiljsko (predstavlja ukupan broj sati proveden na porodiljskom odsustvu)
- 11. Godišnji (predstavlja ukupan broj sati proveden na godišnjem odmoru)
- 12. Plaćeno (predstavlja ukupan broj sati proveden na plaćenom odsustvu)
- 13. Neplaćeno (predstavlja ukupan broj sati proveden na neplaćenom odsustvu)
- 14. Ukupan broj sati (predstavlja ukupan broj sati sabran po prethodnim kolonama)
- 15. Fond sati za odabrani period

Izveštaj ostvareni sati za period moguće je izvesti u neki od navedenih formata: excell, csv, pdf Ili xml.

#### Napomena: izveštaj se može generisati kumulativno ili pojedinačno

**Chrono** izveštaj sadrži hronološki sva evidentiranja zaposlenih prema evidenciji sa terminala, izveštaj se može generisati pojedinačno ili grupno.

Potrebno je da prinesete kursor miša na karticu Izveštaji zatim da kliknete na CHRONO, ukoliko ste pravilno odabrali izveštaj prikazaće vam se ekran u kome možete prema strukturi preduzeća odabrati zaposlene na osnovu odeljenja, zatim potrebno je da odaberete period za koji želite da prikažete CHRONO izveštaj, nakon toga potrebno je da kliknete na dugme prikaži kako bi se izveštaj prema zadatim parametrima prikazao.

Na slici 1.10 prikazan je CHRONO izveštaj za grupu zaposlenih

| (r Simon        | ÷        | . =           | 6                                                                                                    |                                                                                                    |                              |
|-----------------|----------|---------------|----------------------------------------------------------------------------------------------------|----------------------------------------------------------------------------------------------------|------------------------------|
| CI              | 0 11.14  | izikari —     | and starting the second                                                                                                    | A CONCRETE TRATE                                                                                                | No-Server                    |
| KRADOR          | 1        |               |                                                                                                    |                                                                                                    |                              |
| a. 1 a. 20      | ė –      |               | 10 - H                                                                                                    | الملائد ومستحجو يت                                                                                              | inter and the second         |
| EA 1 PAGE       | 9        |               | 100                                                                                                    | A CONTRACTOR OF A CONTRACTOR OF A CONTRACTOR OF A CONTRACTOR OF A CONTRACTOR OF A CONTRACTOR OF A CONTRACTOR OF |                              |
| serna hos       | reta     | i mbezhed     | lenje, Kontrolie                                                                                                    | kvuliteta, Standardi kvoli                                                                                      | Seta, situprocual            |
| 10 A 10 B       | -        | A             | COLUMN TWO IS NOT                                                                                                    | and the second second second                                                                                    | This is a first state of the |
| and a second    | 11.      |               | and change III                                                                                                    | one and monthly in bacan.                                                                                       | Think show                   |
| Kontre          | da kv    | aliterta      |                                                                                                    |                                                                                                    |                              |
| marian          |          |               |                                                                                                    |                                                                                                    |                              |
| meand press?    | 1.0006   | 62169         | and the second second se |                                                                                                    |                              |
| COLUMN 1        | in sec   | 1000          | (the sh                                                                                                    |                                                                                                    |                              |
| 24.12.2048      | 10.44    | 10.04         | 100.32                                                                                                    |                                                                                                    |                              |
| H 10 1010       | 10.00    | 114.44        | 00.48                                                                                                    |                                                                                                    |                              |
| 16.70314        | 20.40    | 10.181        |                                                                                                    |                                                                                                    |                              |
| and the second  | 10.00    | tidde(        | 00.34                                                                                                    |                                                                                                    |                              |
| 1010.000        | 79.00    |               | 09.42                                                                                                    |                                                                                                    |                              |
| 11.02.0014      | 10.40    | 11040         | 10.94                                                                                                    |                                                                                                    |                              |
| 12.10.0018      | 12.40    | 10.04         | 10.28                                                                                                    |                                                                                                    |                              |
| (COLUMN)        | 10.00    | 19494         | 199 24                                                                                                    |                                                                                                    |                              |
| 1418.0818       | 15-47    | 10.94         | 10.82                                                                                                    |                                                                                                    |                              |
| interaction of  |          |               | table                                                                                                    |                                                                                                    |                              |
| Installer ske   |          |               | 16.71                                                                                                    |                                                                                                    |                              |
|                 |          |               |                                                                                                    |                                                                                                    |                              |
| iedae Boik      | evet ( ) | 100003041     |                                                                                                    |                                                                                                    |                              |
|                 | -        | Arrest Street |                                                                                                    |                                                                                                    |                              |
| IN 12 2014      | 10.04    | 14.94         | 10.76                                                                                                    |                                                                                                    |                              |
| 10.000 (million | -        | 19.19         | 09.28                                                                                                    |                                                                                                    |                              |
| A. 32.00        | 10.00    |               | 100.11                                                                                                    |                                                                                                    |                              |
| No. of Lot of   | 100      |               | 04.75                                                                                                    |                                                                                                    |                              |
|                 | 10.00    | - Sector      | 00.74                                                                                                    |                                                                                                    |                              |
|                 |          | 12.00         | 00.11                                                                                                    |                                                                                                    |                              |
| All an early    | 10.00    | 1441          | 00.24                                                                                                    |                                                                                                    |                              |
|                 | _        | A             | 10.00                                                                                                    |                                                                                                    |                              |
| 18.22.20.00     | 10.01    | 18.01         | 00.71                                                                                                    |                                                                                                    |                              |
| 10.00.0010      | 10.41    | 18.01         | 00.71                                                                                                    |                                                                                                    |                              |

slika 1.10

Kao što je na slici 1.10 prikazano chrono izveštaj u sebi sadrži četiri tipa exporta izveštaja:

1. Export u Excel

- 2. Radni sati dnevni izveštaj
- 3. Radni sati izveštaj za period
- 4. Chrono karnet

**Export u Excell** (ova vrsta izveštaja omogućava korisniku da izveze u excel trenutni prikaz tabele, sa evidencijom zaposlenih za svaki dan pojedinačno, ukoliko zaposleni ima više izlaza I ulaza u toku dana u chrono izveštaju biće prikazane sve evidencije sa ukupnim zbirom sati). Na slici 1.11 prikazan je izveštaj export u excel.

| HOME INSERT 7               | AGE LAYOUT FORMULAS           | DATA II               | VEW VEW              | ACROBAT                    | Chro                     |
|-----------------------------|-------------------------------|-----------------------|----------------------|----------------------------|--------------------------|
| PROTECTED VIEW Bar canadul- | Ges from the Internet can com | tain virunes. Unliess | you need to adit, if | 's safer to stay in Piotec | ted View. Enable Editing |
|                             | fx                            |                       |                      |                            |                          |
| 8                           | C                             | D                     | E                    | Ŧ                          | H.                       |
|                             | Ukupno sati z                 | a Period 1.           | 10. 2016. do         | 31. 10. 2016.              |                          |
| Nenad Jakić                 |                               | Ulaz                  | Izlaz                | Saldo                      |                          |
|                             | 82 KA 204E                    | 05.44                 | 15.00                | 9.45                       |                          |
|                             | 04 10 2010                    | 05.44                 | 16.34                | 9.63                       |                          |
|                             | 05 10 2016                    | 05.40                 | 16.28                | 9.48                       |                          |
|                             | 05 10 2015                    | 05 43                 | 15.19                | 9.35                       |                          |
|                             | 07 10 2015                    | 05.45                 | 15.19                | 9.34                       |                          |
|                             | 10 10 2016                    | 05.38                 | 15-20                | 9.42                       |                          |
|                             | 11 10 2016                    | 05.41                 | 16.41                | 10.00                      |                          |
|                             | 12 10 2015                    | 05.40                 | 16-08                | 10.28                      |                          |
|                             | 13 10 2016                    | 05.44                 | 15.18                | 9.34                       |                          |
|                             | 14 10 2015                    | 05.42                 | 15.44                | 10.02                      |                          |
|                             | THE REAL PROPERTY.            |                       | Ukupno'              | 98.21                      |                          |
| /ladan Bošković             |                               | Ulaz                  | Izlaz                | Saldo                      |                          |
|                             | 03 10 2015                    | 06.39                 | 18.05                | 9.26                       |                          |
|                             | 04 10 2016                    | 06:36                 | 16.04                | 9.28                       |                          |
|                             | 05 10 2016                    | 06.35                 | 15:10                | 8.35                       |                          |
|                             | 05 10 2016                    | 06.38                 | 11:03                | 4.25                       |                          |
|                             | 07 10 2015                    | 06 34                 | 15.03                | 9.29                       |                          |
|                             | 08.10.2016                    | 06.35                 | 15.02                | 8.27                       |                          |
|                             | 10 10 2016                    | 08.51                 | 15.06                | 6.15                       |                          |
|                             | 11 10 2016                    | 06.36                 | 16.02                | 9.26                       |                          |
|                             | 12 10 2016                    | 06.42                 | 16.03                | 9.21                       |                          |
|                             | 13.10.2016                    | 06.41                 | 15.03                | 8.22                       |                          |
|                             | 14 10 2016                    | 06.37                 | 15.06                | 8 29                       |                          |
|                             | 14 1M. 42M 110                | 00.01                 | 1.0.0                | Bride Brid                 |                          |

slika 1.11

**Radni sati dnevni izveštaj** (ovaj izveštaj korisnik može generistai ukoliko želi da proveri broj radnih sati za jedan ran, ukoliko je odabran period za više dana izveštaj će eksportovati prvi dan odnosno početni datum izabranog perioda). Na slici 1.12 možete videti izveštaj radni sati dnevni izveštaj

**Radni sati izveštaj za period** (ovaj tip izveštaja zamišljen je tako da prikaže ukupan broj sati za odabrani period). Na slici 1.13 možete videti prikazan izveštaj radni sati za period

| TEL   |        | HOME INS               | ERT    | PAGELAYOUT     | FORMUL    | AS DATA   | REVH     | W YEW AC         | RÓB | AT    |      |
|-------|--------|------------------------|--------|----------------|-----------|-----------|----------|------------------|-----|-------|------|
| 1     | Xo     | ut                     | Artal  | - [1           | - A A     | ==        | æ.       | Wrap Test        |     | Gener | ral  |
| Pasta | - 10 C | opy -<br>ormat Painter | 8 /    | <u>u</u> • 🖽 • | 0-A-      | 553       | <b>€</b> | 🔠 Merge & Center | 2   | \$ -  | - 96 |
|       | Chpbo  | unit 15                |        | Fant           | 9         |           | Align    | ment             | 15  |       | ni.  |
| AA7   | ę.     | + 12                   | 6. V   | fx             |           |           |          |                  |     |       |      |
| 40    | B. B   |                        | C      |                | 0         |           | F        |                  | G   | н     | 1    |
| 1     | Ra     | dni sati izv           | veštaj | za period      | 1. 10. 20 | 16. do 31 | . 10. 2  | 016.             |     |       |      |
| 4     | 1      | lime                   |        | U              | upno      |           |          |                  |     |       |      |
| 5     | 11     | Nenad Jekić            |        |                | 98.21     |           |          |                  |     |       |      |

slika 1.13

**Chrono karnet** (ovo je najkompleksniji tip chrono izvešataja, I omogućava korisniku da izveze karnet za ceo mesec, u karnetu su sadržane informacije o dnevnom, noćnom, prekovremenom, I ukupnom radu provedenom na poslu, sistem sam prepoznaje bez dodeljene smene dnevni, nocni I prekovremeni rad). Na slici 1.14 možete videti Chrono karnet za mesec oktobar 2016.

| B-18        | and the second          | And and a second second                                                                                                    | and the second |              |         | 41100       | 20      |        |         |          |       | Report (A) - A | ing ( |   |   |      |            |       |           |   |
|-------------|-------------------------|----------------------------------------------------------------------------------------------------|----------------|--------------|---------|-------------|---------|--------|---------|----------|-------|----------------|-------|---|---|------|------------|-------|-----------|---|
| A Long      | 1,484<br>(1,978) (1,11) | - 96.0<br>- (11-12)<br>- 142                                                                                                    |                | 0- 1<br>10-0 | i mari  |             | 111     | 2.94   |         | h.       | 2     | -              |       |   |   | 1    |            | 200   | 1 1 1 1 1 | A |
| 61.1 T      | 105.40                  | 5                                                                                                    |                |              |         |             |         |        |         |          |       |                |       |   |   |      |            |       |           |   |
|             |                         | c                                                                                                    | 0.1.1          | 10 A         | 24      | 1.1         | 16.1    | ÷. 16  | 0       | P. 11    |       | 1.7.3          | 1.14  |   | 1 | ÁĂ M | 6 6C 40 AL | 47.42 | 40.46     | 5 |
|             | 4                       |                                                                                                    |                | Karnet       | ta perk | od od 0     | 1.10.20 | t6 do  | 31.10   | 2016     |       |                |       |   |   |      |            |       |           |   |
| Des Values  | -                       | 1000                                                                                                    |                |              | 1111    | 18 ST       |         | 1. II. |         | e. e     | - 14- |                |       |   |   |      |            |       |           |   |
| Manager and | Trended Jokob           | (Jought)                                                                                                    | 98.25          | 9.45 5.5     | 21.2.46 | 3.18 5.34   |         | 3.42   | 30.08.3 | 28. 9,94 | 38.52 |                |       |   |   |      |            |       | 1110.0    |   |
|             |                         | Dialon.                                                                                                    | 15.39          | AN TA        | 1.1.40  | 7.43 . 7.45 |         | 7.56   | 3,44 3  | 40 7.44  | 3.42  |                |       |   |   |      |            |       |           |   |
|             |                         |                                                                                                    | . 101.         |              | 1.00    | 0.17 0.25   |         | 8,02   | 50.0    | 20 8.18  |       |                |       |   |   |      |            |       | -         |   |
|             | 10.00.000               | 2141                                                                                                    | 34.15          | 19.13        | 1.14    | 13.19       |         | 1.51   | 2.99    | 10.19    | 141.  |                | _     | _ | _ | _    |            | _     | _         |   |
| 1000003945  | Vieran Baltanya         | ( and the second second | 31.49          | 1.4 1.2      |         | 942 929     | 1947.2  | 4.15   | 1.10    | 1 8.10   |       |                |       |   |   |      |            |       |           |   |
|             |                         | Contract of the local division of the local division of the local  | 6.4            | 9.00 8.0     |         | 4.42 8.00   | 1.00    | 441    | 0.00 8  | 100 #100 | +.00  |                |       |   |   |      |            |       | _         |   |
| 1           |                         | and and and and and and                                                                                                    | 0.00           | 100.00       |         | 0.00. 0.00  |         | 0,08   | 0.00 0  | 10 0.00  | 8.000 |                |       |   |   |      |            |       |           |   |
|             |                         | and the second second sec                                                                                                    | 1.02           | الأجالاب     | 1.1.12  | 141-141     | - 14    | 100    | 1.0     | 11. 1.40 | -141- |                |       |   | - | -    | _          |       | _         |   |

slika 1.14

**Ostvareni sati (Rekapitulacija)** predstavlja rekapitulaciju urađenu na osnovu unetih vrsta plaćanja u sistem, pruža korisniku mogućnost da izveze samo određene kolone koje su potrebne korisniku,

Potrebno je da prinesete kursor miša na karticu Izveštaji zatim da kliknete na izveštaj Ostvareni sati (Rekapitulacija), ukoliko ste pravilno odabrali izveštaj prikazaće vam se ekran u kome možete prema strukturi preduzeća odabrati zaposlene na osnovu odeljenja, zatim potrebno je da odaberete period za koji želite da prikažete izveštaj Ostvareni sati (Rekapitulacija), nakon toga potrebno je da kliknete na dugme prikaži kako bi se izveštaj prema zadatim parametrima prikazao.

Na slici 1.15 prikazan je izveštaj Ostvareni sati (Rekapitulacija)

|        |                  |            | 1      | •         |        |        |       |        |         |   |       |       |    |      |   |      |       |      |   |   |       |      |      |    |   |      |     |   |     |     | 1,010 |
|--------|------------------|------------|--------|-----------|--------|--------|-------|--------|---------|---|-------|-------|----|------|---|------|-------|------|---|---|-------|------|------|----|---|------|-----|---|-----|-----|-------|
| -      | 1.1              | Reading of | 2,114  |           | ~      |        | -     |        |         |   |       |       |    | ·    |   |      |       |      |   |   |       |      |      |    |   |      |     |   |     |     | _     |
|        | 1999<br>(1) - 21 |            |        |           | 1.22   | -      | -     |        | 12      |   |       | -     |    | -    |   |      |       |      |   |   |       |      |      |    |   |      |     |   |     |     |       |
| -Types | erară da         | di Ultria  | -      | they a    | é perm | 4 14.1 | 1.000 | 6 (10. | 111.201 | - |       |       |    |      |   |      |       |      | - | - | -     | -    |      |    |   |      |     |   | -   | 1.1 | -     |
|        |                  | ang e      | 101411 |           |        |        |       |        |         |   | -     |       |    | -    |   | -    | 10    |      | - | - |       | -    | ÷    | -  | - | -    | -   | - |     | -   | -     |
|        |                  |            |        |           |        |        |       |        |         |   |       |       |    |      |   |      |       |      |   |   |       |      |      |    |   |      |     |   |     |     |       |
|        |                  | -          | -      | -         | -      | -      | i.    | -      | 1       |   | -     | 141   | 14 | -    | - | 141  | i i i | 1.00 | - |   | cial. | 100  | -    | -  | - | i.   | -   | - | -   | 100 | -     |
|        | -                | -          | -      | -         |        | - 72   | :===  | 1      | =       |   | -     |       |    | -    | - | -    | _     | -    | - | - | -     | in t | ar 🗄 | == | - | ar 2 | =   | - | -   | -   | -     |
|        |                  | 10000      | 1000   |           |        |        | 100   | -      | -       |   | 0.000 | and a | -  | 6444 | - | 1000 |       |      |   | - | 6222  |      |      | -  |   | 1000 | -   |   | 104 | -   | 1.0   |
| 14     | -                | -          | 1      |           |        |        |       |        | -       |   |       | 1     |    |      |   | -    |       | -    |   |   |       |      |      |    |   |      | -1  | - | ÷÷  |     | 134   |
| 14     | -                | 1          | 1      |           |        |        |       |        | -       |   |       | -     |    |      |   |      |       |      |   |   |       |      |      | _  |   |      | - 1 |   | 1   |     | 197   |
| 7      |                  | -          | 1      | 17        |        |        |       |        |         |   |       |       |    |      |   |      |       |      |   |   |       |      |      |    |   |      |     |   |     |     |       |
| 1      |                  | 100        | 27.    | 1         | 27     |        |       |        |         |   |       |       |    |      |   |      | 1     |      |   |   |       |      |      |    |   |      |     |   |     |     | -     |
| 1      | -                | 22.        | 175-   |           |        |        |       |        |         |   |       |       |    |      |   |      |       |      |   |   |       |      |      |    |   |      |     |   |     |     | 1.0   |
| 1      |                  | 1          | 1      |           |        |        |       |        |         |   |       |       |    |      |   |      |       |      |   |   |       |      |      |    |   |      |     |   |     |     | 1.5.4 |
| 1      |                  | -          | -      | ·         |        |        |       |        |         |   |       |       |    |      |   |      |       |      |   |   | Ľ.,   |      |      |    |   |      |     |   |     |     | 1.5   |
| 1      |                  | - 21       | 127    | ţ         |        |        |       |        | -       |   |       | -     |    |      | - | -    |       |      |   |   |       |      |      |    |   |      | -   |   |     |     | 16    |
| 14     | -                | 2          | 1.00   | i.        | 1      |        |       |        |         |   |       |       |    |      |   |      | -     |      |   |   |       |      |      |    |   |      |     |   |     |     | 1.0   |
| da     | -                | 14         | 1      |           |        |        |       |        | -       |   |       |       |    |      |   | -    |       |      |   |   |       |      |      |    |   |      | -   |   |     |     | 100   |
| Ċ4     | -                | 100        | 1      |           |        |        |       |        |         |   |       |       |    |      |   |      |       |      |   |   |       |      |      |    |   |      |     |   |     |     | 130   |
|        | -                | -          | 120    |           |        |        |       |        |         |   |       |       |    |      |   |      |       |      |   |   |       |      |      |    |   |      |     |   |     |     | 130   |
| 2      | -                | 127        | 1      |           |        |        |       |        |         |   |       |       |    |      |   |      |       |      |   |   |       |      |      |    |   |      |     |   |     |     |       |
| 12     |                  | -          | 120    | 1         |        |        |       |        |         |   |       |       |    |      |   |      |       |      |   |   |       |      |      |    |   |      | _   |   |     |     | 1.6.1 |
| 1      |                  | - Longer   | -      | ١ <u></u> |        |        |       |        |         |   |       |       |    |      | - |      | -     |      |   |   |       |      |      |    |   |      |     |   |     |     | 1.5   |
| 1      |                  | 1          | 1000   | G-        | 5-     |        |       |        | -       |   |       |       |    |      |   |      | -     |      |   |   |       |      |      |    |   |      | -   |   |     |     | 110   |
| ć.     |                  |            | -      |           |        |        |       |        |         |   |       |       |    |      |   |      |       |      |   |   |       |      |      |    |   |      |     |   |     |     | 1     |
| -      | -                |            | 1.     |           | -      |        | -     | 1.1    |         |   |       | _     | _  | _    | _ | _    | _     | _    | _ | _ | _     | _    | _    | _  | _ | _    | _   | _ | -   | _   |       |
|        | æ                |            |        | 4         | 100    | 10     | 10    |        |         |   |       |       |    |      |   |      |       |      |   |   |       |      |      |    |   |      |     |   |     |     | 4     |

slika 1.15

Izveštaj Ostvareni sati (Rekapitulacija) izvorno sadrži sledeća polja:

- Rb (redni broj reda)
- Identifikacioni Broj (kadrovski broj zaposlenog)
- Ime I Prezime zaposlenog
- Org. jedinicu (odeljenje u kome zaposleni radi)
- Redovan rad (redovan rad dnevni + noćni)
- Prekovremeni rad
- Državni praznik (državni praznik)
- Rad na državni praznik (rad ukoliko je zaposleni radio na državni praznik)
- Ukupno (ukupan broj sati, uključujući I dodatne vrste plaćanja)

Sve ostale kolone koje su prikazane odnose se na Vrste plaćanja, koje će u kasnijem delu uputstva biti detaljnije prikazane.

**Neopravdani izostanak duži od 48 sati** predstavlja izveštaj u kome su prikazani svi zaposleni koji imaju duži izostanak od 48 sati, prema dodeljenoj smeni, izveštaj je zamišljen tako da bi olakšao posao rukovodiocima prikazivanjem jedne tabele u kojoj se nalaze svi zaposleni koji su napravili prekršaj.

Potrebno je da prinesete kursor miša na karticu Izveštaji zatim da kliknete na izveštaj Neopravdani izostanak duži od 48 sati, ukoliko ste pravilno odabrali izveštaj prikazaće vam se stranica na kojoj su izlistani svi zaposleni koji su načinili prekršaj. Izveštaj možete eksportovati u excel, I na taj način kasnije možete odštampati izveštaj ukoliko je to potrebno.

Na slici 1.16 prikazan je izveštaj Neopravdani izostanak duži od 48 sati

| Thuman Street                                                                                                    | a long ba                                                                                                    |                    |                           | St. 1991                           |
|----------------------------------------------------------------------------------------------------|----------------------------------------------------------------------------------------------------|--------------------|---------------------------|------------------------------------|
| CHILD RESEL                                                                                                    | 14 PA THE REPORT OF A                                                                                                    |                    |                           | * 13                               |
| ZKReport<br>13:18:15                                                                                                    | Involtar - Neropsierr                                                                                                    | et i gabb mure sam | Nami Ottovrja             | Deine delle, angen 🕅 pertere 📓 deg |
| expravitant tenstan                                                                                                    | ak duze od 48 sati                                                                                                    |                    |                           |                                    |
| Topot NLE                                                                                                    |                                                                                                    |                    |                           |                                    |
|                                                                                                    | · Matalana                                                                                                    |                    | · Praketyr som Dittoga    | 10                                 |
| spectrum.                                                                                                    | Annuale present                                                                                                    |                    | 2011/10/2014 (00:08/08/42 |                                    |
| simulation (                                                                                                    | measure threated                                                                                                    |                    | 19-10-2018.00.00.00.10    |                                    |
| element-real                                                                                                    | dereganta, hadrogenti                                                                                                    |                    | 10-10-000-07141108        |                                    |
| status in                                                                                                    | dollaride (barallese                                                                                                    | ć.                 | 70.10.00.00.00.00.00      |                                    |
| 1000 C                                                                                                    | Annual territy                                                                                                    |                    | 18-18-1900 (BLADA)        |                                    |
| 100001001                                                                                                    | See Talmini                                                                                                    |                    | 171110-2010 00149120      |                                    |
| Administrative -                                                                                                    | Point in particular.                                                                                                    |                    | 74-14-2018 06.02.08       |                                    |
| A40001440                                                                                                    | Busine benjoint                                                                                                    |                    | 14.10.0010.00.00.00.00.00 |                                    |
| 10002146                                                                                                    | Budy ment                                                                                                    |                    | 14-11-07-01-01-01-01      |                                    |
| 100000 C                                                                                                    | Barley Witnissed                                                                                                    |                    | 10110-0016-00.00-48       |                                    |
| eensurre '                                                                                                    | Eming Document                                                                                                    |                    | considerante de caras     |                                    |
| 0.0000 11000                                                                                                    | Raine Therapolal                                                                                                    |                    | 10-10-0110.00.00.00.01    |                                    |
| 4902103                                                                                                    | Datio Resident.                                                                                                    |                    | 10+10-2213.00.20.00       |                                    |
| animitaty .                                                                                                    | Data Wanted.                                                                                                    |                    | TW-HE-ROOM INCOME.        |                                    |
| 0.00001.000                                                                                                    | Gama Tariphond.                                                                                                    |                    | 10110-2010 10 00:00       |                                    |
| 0.0000000000000000000000000000000000000                                                                                                    | (Dejan II.stanov)                                                                                                    |                    | 10.10.0010.00.00.00       |                                    |
| and a second second sec | Dial Armii                                                                                                    |                    | 14-10-2215.10.20.40       |                                    |
| 010101-14840                                                                                                    | Ellise' Magneriae                                                                                                    |                    | 11110-2019 an e/111       |                                    |
| **********                                                                                                    | (N)40 (Sel)                                                                                                    |                    | 11-10-0110-00-01 De       |                                    |
| 0000011100                                                                                                    | (njm Hemilie                                                                                                    |                    | 10.10.0010.00.01100       |                                    |
| element of a                                                                                                    | Engle-Attraction                                                                                                    |                    | 10.10.0010.00.4710        |                                    |
| anna 1841                                                                                                    | Design April                                                                                                    |                    | 23-112-2019 (00:10:10:10  |                                    |
| and the second second s | these subject                                                                                                    |                    | 10-10-0118-08-11-19       | 12                                 |
|                                                                                                    | and the second second sec |                    |                           |                                    |

slika 1.16

Obračun kalkulacija ovaj izveštaj pruža mogućnost kalkulacije prisutnosti po zahtevu I filterima iz formi aplikacija (ERP Tenzor Vrtici, Mobilnim aplikacijama: Moj Vrtic, Vrtic Vaspitac I aplikacijama za roditelje). Na slici 1.17 možete videti ekran za obračun I kalkulaciju podataka.

| Windows and Provide + Diverse           Windows and Statement and Interventional Interventional Interventin                                                  |   |
|----------------------------------------------------------------------------------------------------|---|
| Objects 21 constants and parts     Unique 21 constants and parts     Objects 21 constants and parts     Objects 21 constants     Objects 21 constants     Objects      | 1 |
| Constitution     Constitution     Construm     Constit     Constitution     Constitution     Constituti      |   |
| CONTRACT BEAM CON Davids                                                                                                    |   |
|                                                                                                    |   |
| Constitute and rear Printing and a constitute for being and                                                                                                    |   |
| 2. 200022211 Sele Serjamin Prozvelja 222202 2 000022204 Destances Serial Propolitik                                                                                                    |   |
| R mittitt and Cartanan Barla Provertie 1888282 - R GODELLER Ann Open Proverties                                                                                                    |   |
|                                                                                                    | 5 |
| Bit Mittaling         Second and Second and S                                 | 9 |
| Q 200211346 Renarga Konneses, 2010-10-28 (3102-27 Renates) Physics                                                                                                    |   |
| E SECULAR Annual Access 2016/10-16 12:45:24 Page 2016                                                                                                    |   |
| II IDDITTIAE / Ammerica tomorrow, IDDIA-10-24 1000-03, Philaten Prijana                                                                                                    |   |
| 1 second we we we also be also be also |   |
| D another and a second and a second a second a s |   |
| a montal care and an an an an an an an an an an an an an                                                                                                    |   |
|                                                                                                    |   |
| 10 HODDILETS Mallerey Descer 2016-10-26 Utilize 20 Dillows                                                                                                    |   |

slika 1.17

### 3. Neregularnosti

Kartica Neregularnosti sadrži dva tipa izveštaja u kojima se mogu korigovati prijave, odnosno odjave zaposlenih isto tako može se korigovati I rad na neradni dan.

Korekcija nepravilnosti izveštaj je namenjen za korigovanje svih određenih nepravilnosti koje su pristigle od strane zaposlenih neposrednim evidentiranjem na uređaju za evidenciju radnog vremena.

Potrebno je da prinesete kursor miša na karticu Neregularnosti zatim da kliknete na izveštaj Korekcija nepravilnosti, ukoliko ste pravilno odabrali izveštaj prikazaće vam se ekran u kome možete prema strukturi preduzeća odabrati zaposlene na osnovu odeljenja, zatim potrebno je da odaberete period za koji želite da prikažete izveštaj Korekcija nepravilnosti, nakon toga potrebno je da kliknete na dugme prikaži kako bi se izveštaj prema zadatim parametrima prikazao.

Na slici 1.18 prikazan je izveštaj neregularnosti za jednog zaposlenog

| 3 Skinhard         | - livelat - #     |             |                 |                |                                                                                                    |              |             |          |                     |                |                    |
|--------------------|-------------------|-------------|-----------------|----------------|----------------------------------------------------------------------------------------------------|--------------|-------------|----------|---------------------|----------------|--------------------|
| ← 0 (              | D 9114)2141       | ta institut | ing development | e-phi-ellipsia | i-Namifestel                                                                                                    | والالتوليتات | nisk/kapert | Capitili | ii-)laethi(03       | فالزعراء       | igiliwiiittiin     |
| ZKRepor<br>3:59:34 | f<br>{ trivettaji | Standa      | rithi izvettaj  | helegalaritati | Status report                                                                                                    | i Kilopenji  | Perce       | Održa    | vanje               |                |                    |
| evestaj ne         | regularnos        | ti za pe    | riod od 01.     | 10.2016 do 31  | .10.2016                                                                                                    |              |             |          |                     |                |                    |
|                    | da                |             |                 |                |                                                                                                    |              |             |          |                     |                |                    |
| Mena               | dzer proc         | aje         |                 |                |                                                                                                    |              |             |          |                     |                |                    |
| Aleksandar         | Micie / 000       | 0011016     |                 |                | and the local division of the local division of the local division |              |             |          |                     | SCATTORN COLOR | Contraction of the |
| DEM                | Series            | ALCON.      | anne projav     | e otjava       | Childrene .                                                                                                    | edites.      | silitary.   |          | and a second second | nijatve 🖬      | odjære 🖬           |
| -1111.2015         | This list         | 38189       | -14(01          |                | and the second second s |              | 80.00       | 49.00    |                     | 5              |                    |
| 16.51.2115         | Shifes 28-18      | 84100       | 168-001         |                | 10.35                                                                                                    | 18112        | 88183       | 10.00    |                     | - 20           | 10                 |
| THE OWNER          | TRACT THE         | 22.00       | TAURT -         | 10             | 77.45                                                                                                    |              | - manager   | 32.47    | -                   | _              | -                  |

| 00011016.0   |                |        | 18.0        | 12:14          | 1             |        |         |        |    |      |  |
|--------------|----------------|--------|-------------|----------------|---------------|--------|---------|--------|----|------|--|
| Undesander P | finite         |        | Approvine . | Name of Street | A delever and |        |         |        |    |      |  |
| 1.50.2016    | 35(ai 19-18    | 38160  | 1.04103     |                | - 101.87      | 88188  | 0.01.00 | 88100  | 2  | 10   |  |
| B.pr. prod   | Mades Bull     | 38.00  | 36.01       |                | 10.15         | 84(28  | 20121   |        | -4 |      |  |
| 17.12.2716   | Shifes 205-0.6 | 101100 | 1981.018    |                | 11/01         | 54/39  | 32.65   | 30.000 |    | - 12 |  |
| 1.10.2016    | 100er 10-08    |        | 10.01       |                |               |        | 00100   | 101.00 |    |      |  |
| 11.10.2516   | 15/Get 119-128 | 100    | 10:05       |                | 10104         | 12(02) | 001100  | 811.09 |    | - 10 |  |

slika 1.18

Izveštaj neregularnosti (Kršenje/Povreda radnih rasporeda) sadrži sledeća polja:

- Datum (datum za svaki dan pojedinačno kada postoji neka neregularnost),
- Satnica (satnica koja je dodeljena zaposlenom),
- Početak smene (vreme od kad počinje smena za dodeljenu satnicu),
- Kraj smene (vreme do kad traje dodeljena smena u odnosu na dodeljenu satnicu),
- Korigovana prijava (vreme prijave korigovano od strane rukovodioca "Vreme se može korigovati ravno sa početkom vremena smene"),
- Korigovana odjava (vreme odjave može biti korigovano od strane rukovodioca I može sadržati tačno vreme odjave kada je smena trebala biti završena),
- Obračunksa prijava (predstavlja vreme koje će biti uzeto u obračun I učitava se direktno na osnovu prijave na terminalu),
- Obračunska odjava (predstavlja vreme koje će biti uzeto u obračun I učitava se direktno na osnovu odjave na terminalu),
- Kašnjenje (predstavlja kašnjenje u odnosu na dodeljenu smenu I vremenski okvir tolerancije perioda kašnjenja),
- Raniji odlasci (predstavlja raniji odlazak u odnosu na dodeljenu smenu),
- Prekovremeno (predstavlja prekovremene sate u odnosu na dodeljenju smenu),
- Korekcija prijave (prestavlja polje koje bi trebali da selektujete za sve dane kada želite da ispravite prijavu, sistem omogućuje selekciju više dana od jednom),
- Korekcija odjave (prestavlja polje koje bi trebali da selektujete za sve dane kada želite da ispravite odjavu, sistem omogućuje selekciju više dana od jednom).

Ukoliko želite da korigujete prijavu ili odjavu potrebno je da čekirate pored svakog dana koji želite da ispravite polje korigovana prijava ili korigovana odjava, nakon toga potrebno je da kliknete na dugme snimi kako bi korekcija prijave ili odjave bila uspešna.

Rad na neradni dan je izveštaj koji prikazuje sve zaposlene koji su radili na neradni dan prema rasporedu.

Potrebno je da prinesete kursor miša na karticu Neregularnosti zatim da kliknete na izveštaj Rad na neradni dan, ukoliko ste pravilno odabrali izveštaj prikazaće vam se ekran u kome možete prema strukturi preduzeća odabrati zaposlene na osnovu odeljenja, zatim potrebno je da odaberete period za koji želite da prikažete izveštaj Rad na neradni dan, nakon toga potrebno je da kliknete na dugme prikaži kako bi se izveštaj prema zadatim parametrima prikazao.

Na slici 1.19 prikazan je izveštaj Rad na neradni dan

| 2 ZK Sattowne | - Izveitaj ny 🔣 | -                         |                        |                  |                |             |              |        |
|---------------|-----------------|---------------------------|------------------------|------------------|----------------|-------------|--------------|--------|
| + C 0         | 91143214174     | # 8068/IzvestajOciejenyah | kerepularnost?Neradari | Danizbor.aspe?Re | portPreTitle=3 | Receiptario | инікнеронтға | jeñían |
| ZKReport      | Izveštaji       | Standardni izvelitaj      | Neregularnosti 🛔       | Status report    | Kašnjenja      | Pauce       | Održavanje   | 83     |
| Izveštaj ner  | regularnost     | i za period - nera        | dni dani od 01.        | 10.2016 do       | 31.10.201      | 5           |              |        |

| lelena Rak  | onjac / 000011     | 037      |          |        |          |         |
|-------------|--------------------|----------|----------|--------|----------|---------|
| Detum       | Selfrica           | american | ATTACTOR | primer | adjevent | Reniduu |
| 01,10,2016  | Heathie TimeTable  | 08-00    | 18/00.   | 07:40  | 34117    |         |
| 04.10.2016  | Hexible TimeTable  | 00:00    | 18:00    | 07143  | 16:26    | 18      |
| 25.10,2018  | Flexible TimeTable | 00:00    | 18108    | 02:39  | 15:51    |         |
| 06.10.2016  | Fiexible TimeTable | 00:85    | 18:00    | 87146  | 16:10    | 0       |
| 07.10.0018  | Plauitie TimeTable | 08:00    | 10/00    | 07(40  | 18:13    |         |
| 08.10.2014  | Resible TimeTable  | 08-00    | 18:00    | 97:40  | 14:09    | - 6     |
| 10.10.2018  | Nexible TanaTable  | 08:00    | 18:00    | 07:45  | 18104    |         |
| 11.10.201#  | Resible TimeTable  | 08:00    | 1B:00    | 07:46  | 16:10    | 0       |
| 12.10.2016  | Hexible TimeTable  | 00:00    | 18:00    | 07:37  | 10.00    |         |
| 13.10.2016  | Resibile TimeTable | 00:00    | 10:00    | 87:52  | 16:04    | 0       |
| 14.10.2016  | Healble TimeTable  | 00.00    | 10:00    | 07:51  | 18104    |         |
| 15.10.201#  | Flexible TimeTable | 06:00    | 18:00    | 07:40  | 14103    | . 10    |
| \$7.10.2014 | Plesible TimeTable | 00:05    | 28.00    | 87:43  | 13:37    | 10      |
| 17.10.2016  | Flexible TeneTable | 00:85    | 18:00    | 13:51  | 18:17    | 10      |

slika 1.19

Izveštaj Rad na neradni dan sadrži sledeća polja:

- Datum (datum za svaki dan pojedinačno kada postoji rad na neradni dan),
- Satnica (satnica koja je dodeljena zaposlenom, ukoliko je ime satnice Flexible TimeTable to znači da zaposleni na taj dan nema dodeljenu nikakvu satnicu I da samim tim ima rad na neradni dan),
- Početak smene (vreme od kad počinje smena za dodeljenu satnicu),
- Kraj smene (vreme do kad traje dodeljena smena u odnosu na dodeljenu satnicu),
- Vreme prijava (predstavlja vreme prijave koja je stigla sa uređaja za evidenciju radnog vremena),
- Vreme odjave (predstavlja vreme odjave koja je stigla sa uređaja za evidenciju radnog vremena),
- Poništi (predstavlja polje koje možete čekirati za sve dane za koje želite da poništite rad na neradni dan).

Nakon što ste čekirali sve dane koje želite da poništite potrebno je da kliknete na dugme snimi, kako bi rad na neradni dan bio poništen, odnosno kako ne bi ušao u obračun.

### 4. Ljudski resursi

Kartica Ljudski resursi sadrži sledeće opcije:

- Raspored smena
- Kašnjenja
- Pauze
- Vrste Plaćanja
- Odeljenja Vrste plaćanja
- Vrste Plaćanja Pregled
- Vrste Plaćanja Unos
- Konflinti

Raspored smena (Generisanje radnih kalendara) je namenjen za dodeljivanje smena I kreiranje šablona smena zaposlenih.

Potrebno je da prinesete kursor miša na karticu Ljudski resursi zatim da kliknete na opciju Raspored smena, ukoliko ste pravilno odabrali izveštaj prikazaće vam se ekran u kome možete prema strukturi preduzeća odabrati zaposlene na osnovu odeljenja, I tako prikazati trenutno dodeljene smene za tekući ili neki od proteklih meseci.

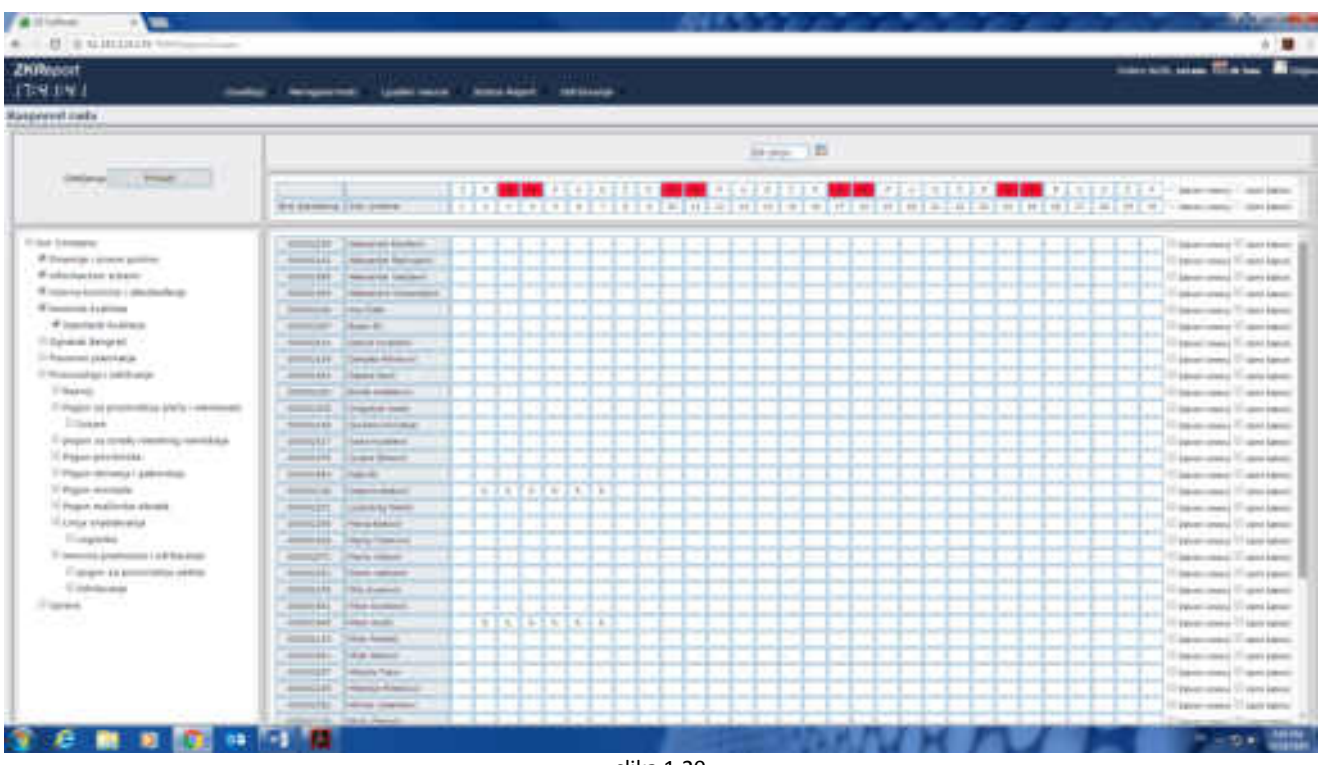

Na slici 1.20 možete videti prikaz rasporeda za selektovane zaposlene.

slika 1.20

Na prikazanom ekranu možete videti sledeće podatke:

Sa leve strane ekrana nalazi se struktura preduzeća sa prikazanim svim odeljenjima, u centralnom delu ekrana prikazano je dugme putem koga možete odabrati mesec (raspored se može pretražiti retroaktivno od početka rada evidencije radnog vremena), kada ste postavili sve željene kriterijume potrebno je da kliknete na dugme prikaži kako bi prikazali raspored zaposlenih prema unetim smenama.

Ukoliko želite da izmenite raspored potrebno je da kliknete na dan koji želite da izmenite zatim je potrebno da izaberete iz liste satnica željenu satnicu za taj dan (smene se mogu dodeljivati pojedinačno ili grupno), nakon izmena potrebno je da kliknete na dugme primeni šablon kako bi izmene bile sačuvane.

Napomena: jednom kreiran radni kalendar je primeniti na grupu zaposlenih ciklično ili periodično. Ovim izveštajem se dobija spisak radnika I nazivima dodeljenih kalendara za svakog radnika, I izveštaj u realnom vremenu o popunjenosti radnih grupa sa SMS alarmom.

**Izveštaj Kašnjenja** ima zadatak da prikaže listu svih zaposlenih koji imaju prekršaj odnosno kašnjenje u odnosu na dodeljenu smenu u sistemu. U sistemu je moguće kreirati više tipova pauza, u daljem tekstu biće prikazano kreiranje tipova pauza.

Potrebno je da prinesete kursor miša na karticu Ljudski resursi zatim da kliknete na izveštaj Kašnjenja, ukoliko ste pravilno odabrali izveštaj prikazaće vam se ekran u kome možete prema strukturi preduzeća odabrati zaposlene na osnovu odeljenja, zatim potrebno je da odaberete dan za koji želite da prikažete izveštaj Kašnjenja, nakon toga potrebno je da kliknete na dugme prikaži kako bi se izveštaj prema zadatim parametrima prikazao.

Na slici 1.21 prikazan je izveštaj Kašnjenja

| + 0.0 11141214174 (WVT any mach                                                                                                    | - الشراء (10                 | age Neperty all the                         | tarijirge)/NepictRep                          | etterre etasympic                       | NO CONTRACTOR  |                        |                              |
|----------------------------------------------------------------------------------------------------|------------------------------|---------------------------------------------|-----------------------------------------------|-----------------------------------------|----------------|------------------------|------------------------------|
| ZKReport<br>17:58:22                                                                                                    | taveltap                     | Networksensel                               | Ljuliki resursi                               | Status Report                           | oolevarp       |                        |                              |
| Kaŝnjenja na dan 17.10.2016                                                                                                    |                              |                                             |                                               |                                         |                | 3                      | ioni Zmitt                   |
| OviCompany, Iterava, Protevolityalodrávanja, Ieli<br>pogorizaproszvodnyupateta, Pogorinačinskentirad                                                                                                    | ermaltentide<br>In, Pégonoko | iami, Kinttoleksaili<br>senjaipakivanja, po | ela, tetamakontrofasid<br>gendaldradometalnog | inzbedinija, finan<br>iametraja, Pogere | norriade, Pogo | nt, Manti<br>georfacia | apreduteria održavanja, Loge |
| Conference                                                                                                    |                              |                                             | North Contract                                | and an or a start                       | 1840           | 15.55                  | interesting and              |
| <ul> <li>Construction</li> <li>Construction problem</li> <li>Construction problem</li> <li>Construction problem</li> <li>Construction problem</li> <li>Construction business</li> <li>Construction business</li> <li>Cons</li></ul> | - No<br>- No                 | k<br>der Eller                              |                                               | Ban (Kahi                               | bi ce          | 86.47                  | 00.42                        |

Izveštaj kašnjenja sadrži sledeće podatke:

- Red br. (predstavlja kadrovski broj zaposlenog)
- Zaposleni (ime I prezime zaposlenog)
- Početak smene (početno vreme smene kada je zaposleni trebao da dođe)
- Došao (vreme kada je zaposleni došao "vreme stiglo sa terminala")
- Kašnjenje (vreme koliko je zaposleni kasnio)

Izveštaj kašnjenje je moguće izvesti u formate: XML, excell, cvs.

#### Napomena: izveštaj kašnjenja je moguće izvući pojedinačno ili za grupu zaposlenih.

Izveštaj pauze ima zadatak da prikaže vreme provedeno na pauzi za svakog zaposlenog, može se generisati pojedinačno ili grupno.

Potrebno je da prinesete kursor miša na karticu Ljudski resursi zatim da kliknete na izveštaj Pauze, ukoliko ste pravilno odabrali izveštaj prikazaće vam se ekran u kome možete prema strukturi preduzeća odabrati zaposlene na osnovu odeljenja, zatim potrebno je da odaberete dan za koji želite da prikažete izveštaj Pauze, nakon toga potrebno je da kliknete na dugme prikaži kako bi se izveštaj prema zadatim parametrima prikazao.

Na slici 1.22 možete videti prikazan izveštaj pauze

| Constraint State in a                     |                                                       | Hagacin           |                                  |
|-------------------------------------------|-------------------------------------------------------|-------------------|----------------------------------|
| C ( 0 1111121111<br>(Report               | Statute and the age                                   |                   | Prog. Profes. (Ber<br>Juli       |
| IZE za period od 01.1                     | Standardin uvertus) Moneyada<br>10.2016 do 31,10.2016 | Construction from | Page Train, the<br>Third of      |
| Direktor Inzenje                          | er Dizajner                                           | -                 | Any Pres, Ser<br>317             |
| boundation fanderijkowen<br>ander i staat | 585ae<br>Reg. Prek. Ner.<br>69 2                      |                   | Reg. Prod. Sec.                  |
| Knjigovodstvo                             |                                                       | Territoria        | 100m<br>4m; Pol, 3m<br>107 4     |
| Nekoasika Papeini                         | B85ax<br>Reg. Prek. Ner.<br>60 17                     | -                 | Rag Pres, the                    |
| Perganan Dijurkawis.                      | 585ax<br>Reg. Prisk. filer.<br>388 173                | -                 | Applan.<br>Ray, Post, Ser<br>201 |
| Radia Jeramonii<br>100403133              | Sittav<br>Reg. Prek. Ner.<br>138                      | 11000 (***        | Rep Period                       |
| Inforce Balancies                         | S&Sax<br>Reg. Prek. Nor.                              | - Menadzer naba   | wke                              |

#### slika 1.22

Na prikazanoj slici možete videti vreme provedeno na pauzi, prekoračenje izraženo u minutima, ukoliko je zaposleni u izveštaju obeležen crvenom bojom, znači da se pojavila neka nepravilnost, (najčešći slučaj: "zaposleni zaboravi da otkuca povratak sa pauze ili, napravi dozvoljeno vreme pauze").

Klikom na dugme + pored naziva odeljenja možete otvoriti listu pauza po svakom danu pojedinačno ili pauza može biti prikazana onoliko puta koliko je zaposleni puta iskoristio taster za pauzu.

| Datum           | Izlazak | Povratak | N  | a pau | zi Pi | re | koračeno | Neregularno |
|-----------------|---------|----------|----|-------|-------|----|----------|-------------|
| 18.10.2016      | 12:29   | 12:42    | 13 | 6     |       | _  |          |             |
| 17.10.2016      | 12:51   | 13:09    | 18 | E.    |       |    |          |             |
| 15,10,2016      | 12:46   | 12:58    | 12 | 6     |       |    |          |             |
| 14.10.2016      | 12:32   | 12:59    | 27 | 6     |       |    |          |             |
| 13.10.2016      | 13:25   | 13:44    | 19 | È.    |       |    |          |             |
| 12.10.2016      | 12:37   | 13:00    | 23 | i.    |       |    |          |             |
| 11.10.2016      | 13:13   | 13:27    | 14 | 6     |       |    |          |             |
| 10.10.2016      | 13:02   | 13:14    | 12 |       |       |    | 12       |             |
|                 | 0.000   |          |    | S&Sa  | ix -  |    |          |             |
| Marija Jova     | NONIC   |          |    | Reg.  | Prek  | G. | Ner.     |             |
| and a street we |         |          |    | 138   |       |    |          |             |

Na slici 1.23 možete videti otvorenu listu u kojoj su prikazane pauze.

#### slika 1.23

Vrste plaćanja predstavlja šifru plaćanja po kojoj će zaposlenim biti uneti I korigovani radni sati.

Potrebno je da prinesete kursor miša na karticu Ljudski resursi zatim da kliknete na opciju Vrste plaćanja, ukoliko ste pravilno odabrali izveštaj prikazaće vam se lista sa svim trenutno kreiranim vrstama plaćanja, da bi vrste plaćanja mogle da budu funkcionalne potrebno je ispoštovati sledeće korake:

- Potrebno je kreirati vrstu plaćanja
- Potrebno je povezati odeljenja sa vrstama plaćanja koje će biti korišćene za isplatu zarada

Nakon ovog podešavanja Vrste plaćanja će biti operativne I rukovodioci će moći da vode radne liste za svoje zaposlene.

Na slici 1.24 prikazan je ekran na kome se kreiraju vrste plaćanja

| dillore 4 mil                                                                                                    |                                                                                                    |             |     | diff. market                                                                                                    |
|----------------------------------------------------------------------------------------------------|----------------------------------------------------------------------------------------------------|-------------|-----|----------------------------------------------------------------------------------------------------|
| · · · · · · · · · · · · · · · · · · ·                                                                                                    | and the second second se |             |     | +18.1                                                                                                    |
| 200mpolf<br>18:29:23                                                                                                    |                                                                                                    |             |     | ter at me little Base                                                                                           |
| Work process                                                                                                    |                                                                                                    |             |     |                                                                                                    |
| the contraction of                                                                                                    |                                                                                                    | a inclusion | -   | See .                                                                                                    |
|                                                                                                    |                                                                                                    | *****       |     |                                                                                                    |
| and the second second se |                                                                                                    | 639         |     | 10 P 11                                                                                                    |
| Instant days (1994)                                                                                                    |                                                                                                    |             |     | in the second second second second second second second second second second second second second second second |
| Summer part                                                                                                    |                                                                                                    |             | -   | 100 100 100                                                                                                    |
| Statest Incat                                                                                                    |                                                                                                    | -           | -   |                                                                                                    |
| Address and an Association of                                                                                                    |                                                                                                    | - 10        |     |                                                                                                    |
| Performance Includes \$1075                                                                                                    |                                                                                                    | 2441        | ÷   | 100000                                                                                                    |
| Post allows                                                                                                    |                                                                                                    | - 8854 -    | -   | participation in                                                                                                |
| Provide user cade (2020)                                                                                                    |                                                                                                    | 1842        | ~   | and they be the                                                                                                 |
| Provide provided allowed                                                                                                    |                                                                                                    | - M-1       | 144 | marines have                                                                                                    |
| Agreements (1999)                                                                                                    |                                                                                                    | 1000        | -   |                                                                                                    |
| The I of California                                                                                                    | - BALLY AND AND AND AND AND AND AND AND AND AND                                                                                                    |             |     |                                                                                                    |

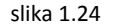

Potrebno je popuniti sledeća polja:

- Naziv Vrste plaćanja (predstavlja ime vrste plaćanja koja će kasnije biti prikazana u izveštaju unos vrste plaćanja)
- Šifra Vrste plaćanja (predstavlja šifru pod kojom će biti prikazana vrsta plaćanja)
- Format (format vrste plaćanja može biti podešen prema vrsti: sat, dan, kilometraža Ili iznos)

Nakon što ste uneli sva neophodna polja potrebno je da kliknete na dugme Sačuvaj kako bi kreirali novu vrstu plaćanja.

Sledeći korak je povezivanje odeljenja sa kreiranim vrstama plaćanja, potrebno je da postavite kursor miša na meni ljudski resursi, zatim je potrebno da kliknete na opciju Odeljenja Vrsta plaćanja.

Nakon odabira ove opcije prikazaće vam se ekran sa strukturom preduzeća, potrebno je da kliknete na željena odeljenja nakon čega će se u polju sa desne strane prikazati sve vrste plaćanja koje su kreirane u sistemu, polja na označena sivom bojom nije moguće izmeniti iz razloga što su to neophodna polja za generisanje izveštaja Vrste plaćanja.

Na slici 1.25 prikazan je ekran sa strukturom odeljenja I spiskom vrsta plaćanja

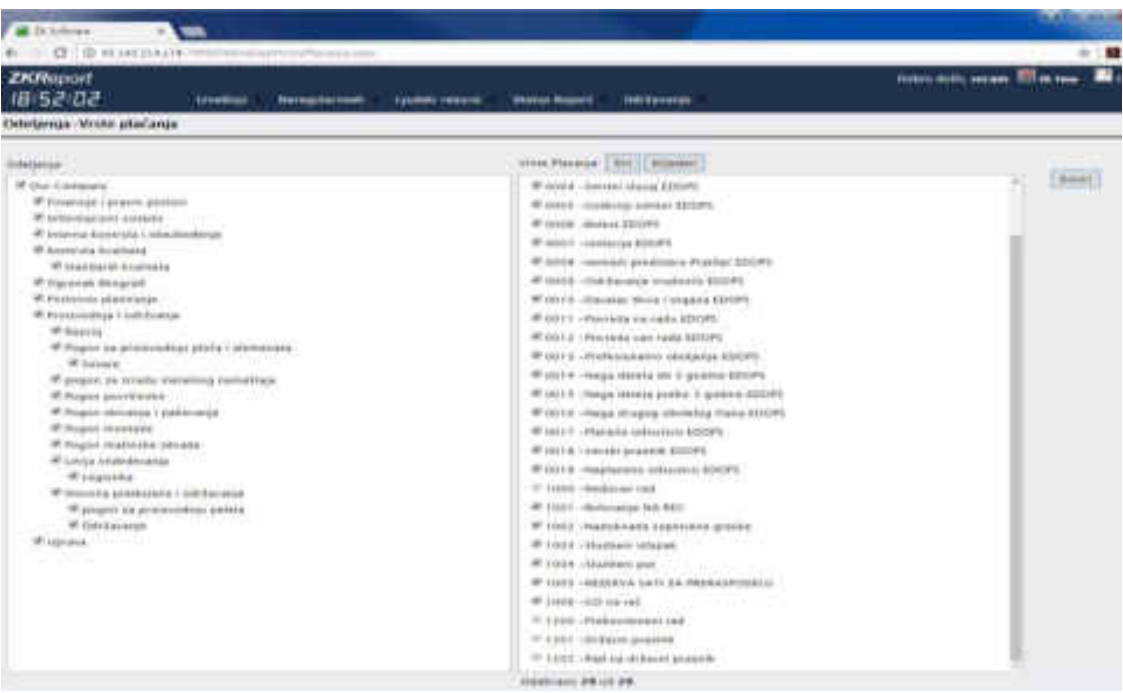

slika 1.25

Ukoliko želite da povežete odeljenja iz strukture sa vrstama plaćanja potrebno je da sa leve strane čekirate odeljenja koja hoćete da povežete, zatim je potrebno da sa desne strane čekirate vrste plaćanja, nakon toga potrebno je da kliknete na dugme snimi l izmene koje ste uneli u sistem biće sačuvane u bazu podataka.

Vrste plaćanja unos je izveštaj namenjen rukovodiocima preduzeća, unutar ovog izveštaja rukovodioci koji su odgovorni za grupu zaposlenih mogu voditi radne liste odnosno karnete za svoje zaposlene, prema prethodno definisanim vrstama plaćanja, izveštaj vrste plaćanja pruža mogućnost unosa broja radnih sati za svaki dan, izveštaj se može generisati pojedinačno ili za grupu zaposlenih.

Potrebno je da prinesete kursor miša na karticu Ljudski resursi zatim da kliknete na izveštaj Vrste plaćanja unos, ukoliko ste pravilno odabrali izveštaj prikazaće vam se ekran u kome možete prema strukturi preduzeća odabrati zaposlene na osnovu odeljenja, zatim potrebno je da odaberete mesec za koji želite da prikažete izveštaj Vrste plaćanja unos, nakon toga potrebno je da kliknete na dugme prikaži kako bi se izveštaj prema zadatim parametrima prikazao.

Na slici 1.26 prikazan je izveštaj Vrste plaćanja unos

| - 0 - 0          | D 81 maj 1            | 4114.<br>• |       |          | W    | 111   | 1.0    | - 0    | 1.19 | _  | - 1    | line   | -     | -     | 120  | į.     | 19.1 |    |                       |      |   |    | -   | Louis | i.     |                |   | 4 in: | *     |     |   | Lettin ter                                                                                                    |
|------------------|-----------------------|------------|-------|----------|------|-------|--------|--------|------|----|--------|--------|-------|-------|------|--------|------|----|-----------------------|------|---|----|-----|-------|--------|----------------|---|-------|-------|-----|---|----------------------------------------------------------------------------------------------------|
| 4-511-0          | n.                    |            |       | 100      |      |       |        |        |      |    |        | an i a |       |       |      |        | a    |    |                       |      |   |    |     |       |        |                |   |       |       |     |   | Color and, second 2010 here .                                                                                                    |
| 1.50.0           | 44<br>                |            |       |          |      |       |        |        |      |    |        |        |       | -     |      |        | -    |    |                       |      |   |    |     |       |        |                |   |       |       |     |   | Channel Bringer                                                                                                    |
| and the second   | macant 2              | - prode    | 140   | 201.0    | -    |       |        |        |      |    |        |        |       |       |      |        |      |    |                       |      |   |    |     |       |        |                |   |       | _     | -   |   | Line China                                                                                                    |
| 1.00             |                       |            |       |          |      |       |        |        |      |    |        |        |       |       |      |        |      |    |                       |      |   |    |     |       |        |                |   |       |       |     |   |                                                                                                    |
| Techne           | machen                |            | ent i | Inco     | -    | 1.1.1 |        |        |      |    |        |        |       |       |      |        |      |    |                       |      |   |    |     |       |        |                |   |       |       |     |   |                                                                                                    |
| Thurde           | macour                | , serve    |       | 1000     |      | ×.,   |        | _      |      |    |        |        |       |       |      |        |      |    |                       |      |   |    |     |       |        |                |   |       |       |     |   |                                                                                                    |
| <b>Urbsanili</b> | Robvin                | 100 7 10   | 00002 | 143/     | -    |       | -      | -      |      |    |        |        |       |       |      |        |      |    |                       |      |   |    |     |       |        |                |   |       |       |     |   |                                                                                                    |
| -                | and the second second |            |       |          |      |       |        |        |      |    |        |        |       |       |      |        | -    | -  |                       |      |   |    |     |       |        |                |   |       |       |     |   |                                                                                                    |
| and the second   |                       |            | -     | -        |      | -     | -      | -      |      |    | -      | -      | -     |       |      | -      | -    |    | and the second second |      | - |    | -   | -     |        | and the second | - |       | -     | -   |   | 1                                                                                                    |
|                  | -                     | -          |       | 2.4      | 1    | 1     | 100    | - Star | - 10 | 11 | - diar | a dia  | 100   | - The | 1.25 | 14     | -    | 10 | - 14                  | - 24 | 1 | 10 | w., |       | Sec. 1 | -              | - | - 10  | - 100 | 21. | - | Adverse                                                                                                    |
| 114              |                       | + +        | -     | <u> </u> | 5.04 | 48    | 1.00   | 100    | -    | -  | 55     | 110    | 2.4   | 112   | 160  | 115    | -    |    | -                     | -    | - | -  | -   |       | -      |                | + | -     |       | -   | - | 1000 m                                                                                                    |
| 1.01             |                       |            | -     | 7        | -    |       | 1      | 1.1    | -    | -  |        |        | 1     |       | 1.1  |        | -    |    |                       | -    | - | _  | -   | _     | _      | _              |   | -     | -     | -   | _ | Balance - Bal                                                                                                    |
| 14.16            |                       | -          | -     | 1.14 . 6 | 111. | 214   | .1.0   | 1.1.11 | -    |    | 541    | 100    | . h2P | 1.07  | 110  | . 4.16 |      |    | 1.1.1.1               |      |   | _  | -   |       | _      | -              | - |       | _     | _   | - | Print and in the local day                                                                                                    |
| 25.10            |                       |            |       | 1108-0   | 0.44 | 10.11 | . 8.05 | 1.00   |      |    | 4000   | 0.11   | 617   |       | 0.00 | 6.46   |      |    |                       |      |   | -  | _   |       |        |                |   |       |       |     | - | to provide r                                                                                                    |
| H1               |                       |            | _     | +        |      |       |        |        |      |    |        |        | - 4   | 1.11  |      | · .    |      |    | 1.00                  |      |   | -  | 1   |       |        |                |   |       | _     | _   |   | Anto-and test                                                                                                    |
| 144 6 1          |                       |            | _     | 2.1      | _    | 1.0   |        |        | _    | _  | _      | _      | -     | 1.1   | _    | -      | _    |    |                       |      |   | _  | _   | -     | _      | _              | - | -     | _     | -   | _ | Painter and an other                                                                                                    |
|                  |                       | + +        | -     |          | -    | _     | -      | -      | -    |    | -      | -      | -     | -     | -    | -      | -    |    |                       |      | - | -  | -   | _     | -      |                | - |       |       |     | _ | CONTRACTOR .                                                                                                    |
|                  | _                     | + +        | -     | -+       | -    | -     | -      |        | -    |    | -      | -      | -     | -     | -    | -      | -    |    | -                     | -    | - | -  | -   |       |        |                | + | -     |       | -+  | - |                                                                                                    |
|                  |                       |            | -     |          |      | -     | -      |        | -    | -  | -      | -      |       | -     | -    | -      |      |    |                       | -    | - | -  | -   |       |        |                | + |       |       | -+  | - | Constant of the second                                                                                                    |
|                  |                       | -          | _     | _        | _    | _     | _      |        | -    | -  | -      |        |       | -     | _    | _      | _    | _  |                       |      | _ | _  | -   | _     | _      | -              | - |       |       | _   |   | Print of the Ball                                                                                                    |
|                  |                       |            | -     | -        | _    | -     | -      |        |      |    |        | -      |       |       | -    | -      |      | -  |                       |      | - | -  |     |       | -      | -              | - |       |       |     |   | Principal and the party (1999)                                                                                                    |
| TTT              |                       | -          | _     | _        | _    | _     | -      |        |      | -  | -      | _      |       |       |      | -      |      |    |                       | _    |   | _  |     |       | _      |                | 1 |       |       | _   |   | TAXABLE IN A DESCRIPTION OF THE OWNER.                                                                                                    |
| 111              |                       |            | _     | _        | _    | _     | _      |        |      |    | -      |        |       |       |      |        | -    |    |                       |      |   | _  |     |       |        |                | - |       | _     | _   | _ | Nago cheme previ il princa distili.                                                                                                    |
|                  |                       | + +        | -     |          | _    | _     | -      | -      | -    | -  | -      |        |       |       | -    | -      | -    | -  |                       |      | - | -  | -   |       | -      | -              | - | -     | -     | -   | _ | teals (Training researching frame descent)                                                                                                    |
|                  |                       | + +        | -     | -        |      | -     | -      |        | -    | -  | -      | -      | -     | -     | -    | -      | -    | -  | -                     | -    | - | -  | -   |       | -      | -              | - | -     |       |     | - | Speaker which is \$20.000                                                                                                    |
|                  | _                     | + +        | -     | -        | -    | -     | -      | -      | -    |    | -      | -      | -     |       | -    | -      | -    |    |                       |      | - | -  |     |       | -      | -              | - | -     |       | -   | - | Second in the state of the second                                                                                                    |
| m                | _                     | -          | -     | 7.1      | _    | 1     | 1.1    |        | -    | -  | -      | -      |       |       | -    | -      | _    |    |                       |      | - | -  | -   | _     | -      | -              | - |       | _     | -   | _ | and the second second se                                                                                                    |
|                  |                       |            |       |          | _    |       | -      |        |      |    | -      |        |       |       |      | -      | -    |    |                       | _    |   | _  |     |       | _      |                | - |       |       |     | _ | the second second second second second second second second second second second second second second second se                                                                                                    |
|                  |                       | -          | · ·   |          | _    | -     | -      |        |      |    | 1      | -      |       |       |      | -      |      |    |                       |      |   | _  |     |       | _      |                | 1 |       |       | _   |   | Advantation of the second                                                                                                    |
|                  |                       | -          | _     |          | _    | _     | -      |        |      | -  |        | _      |       |       |      | _      |      |    |                       | _    |   | _  |     |       |        |                |   |       |       | _   | _ | Area and Barr                                                                                                    |
| _                | _                     |            | -     | -        | _    | _     | -      | -      | -    | -  | -      | -      | -     | -     | -    | -      | -    | -  | -                     |      | - | -  | -   | -     | -      | -              | - | -     | -     | -   | _ | And the second                                                                                                    |
|                  |                       | ++         | -     |          | -    | -     | -      |        | -    | -  | -      | -      | -     | -     | -    | -      | -    |    | -                     |      | - | -  | -   |       | -      | -              | - | -     | -+    | -+  | - | CONTRACTOR OF THE OWNER OF THE OWNER OWNER OWNER OWNER OWNER OWNER OWNER OWNER OWNER OWNER OWNER OWNER OWNER OWNER OWNER OWNER OWNER OWNER OWNER OWNER OWNER OWNER OWNER OWNER OWNER OWNER OWNER OWNER OWNER OWNER OWNER O                                                                                                    |
|                  |                       |            | -     | -        | -    | -     | -      | -      | -    | -  | -      | -      | -     | -     | -    | -      | -    |    | -                     |      | - | -  | -   | -     | -      | -              | - | -     |       | -   | _ | second and second and a second                                                                                                    |
|                  | _                     |            | -     | -        | -    |       | -      |        |      |    | 1.1.1  |        | -     | -     |      |        | -    |    | -                     |      | - | -  | -   |       | -      |                | - |       | -     | -   | - | In the same to stand of streets                                                                                                    |
| 11111            |                       |            |       |          | _    | 1     |        |        |      |    | 1      | 1      | 1     | 1     |      |        |      |    | _                     |      |   |    | _   |       |        |                |   |       |       |     | _ | Animality at 188                                                                                                    |
|                  |                       |            |       | _        |      |       |        |        |      |    |        | 0      | _     |       |      |        |      |    |                       |      |   | _  | 1   | _     |        | _              |   |       |       |     |   | April 10 Control of Control of Co |
|                  |                       |            |       | _        | _    | _     | _      | -      | -    | -  |        |        | -     | -     | -    |        | _    |    | -                     |      |   | -  | -   | -     |        |                | - |       | _     | -   |   | Constant and the                                                                                                    |
|                  |                       | -          | -     | -        | _    |       | -      |        | -    | -  | -      |        | -     | -     | -    | -      | -    |    |                       | -    | - | -  | -   |       |        | _              | - | -     |       | -   | _ | Caller and                                                                                                    |
|                  |                       |            | -     |          |      |       |        |        |      |    |        |        | _     | -     |      | _      | -    | -  | 1.1.1                 | _    | _ | -  |     | _     | _      | _              | - | -     | _     | _   | _ | NAMES OF TAXABLE PARTY.                                                                                                    |

slika 1.26

Izveštaj Vrste plaćanja unos sadrži sledeća polja koja su predefinisana i stižu u sistem na osnovu logovanja sa terminala:

- Prijava (vreme prijave za svaki dan)
- Odjava (vreme odjave za svaki dan)
- Redovan rad (redovan rad 8 h dnevno, ukoliko nije definisano drugačije)
- Prekovremeni rad (prekovremeni rad, sve preko osam sati osim ako nije drugačije u sistemu definisano)
- Ukupno sati (ukupan broj sati sa svim obračunatim stavkama)

Sva ostala polja koja će biti prikazana, odnose se na vrste plaćanja koje su vezane za određena odeljenja.

U sistemu može biti kreirano onoliko vrsta plaćanja koliko je preduzeću potrebno, ne postoji ograničen broj koliko vrsti može biti kreirano, izveštaj vrste plaćanja sadrži kolonu negativan saldo, zako da se može lako proveriti da li zaposleni ispunjava broj radnih sati za zadati period ili ne.

Nakon unosa izmena u izveštaju Vrste plaćanja unos potrebno je da rukovodilac klikne na dugme Snimi u gornjem desnom uglu i na taj način svi podaci koje je prethodno rukovodilac uneo za zaposlenog ili grupu zaposlenih biće snimljene u bazu podataka, izveštaj kao takav se može kasnije izvesti u format (XML, excell, csv ili pdf).

**Konflikti izveštaj** je prevashodno napravljen tako da prikaže rukovodiocu sve konflikte koji su vezani za njegove radnike, u listi konflikta pojaviće se sve nepravilnosti odnosno sve što je sistemu definisano kao konflikt.

Primer: Zaposleni u periodu kracem od 1 minuta ima dva puta prijavu, automatski rukovodiocu će se taj zaposleni prikazati u listi konflikta.

Na taj način rukovodilac može pregledati listu zaposlenih sa nekom vrstom konflikta, ukoliko konflikt postoji rukovodilac može ispraviti status konflikta ukoliko je to neophodno, ili može obrisati konflikt ukoliko misli da je suvišan, svi konflikti kao i napomene koje rukovodilac mora da unese prilikom izmene se čuvaju u bazi podataka pa se u nekom trenutku ukoliko je to neophodno mogu prikazati kao istorija događaja.

#### Na slici 1.27 prikazan je izveštaj konflikti

| Sector Sector Se | <ul> <li>Mentage (2) Breed Barry (1996) Senior</li> </ul>                                                                                                    | Contract Charters a                                                                                             | The Contract of Contract Dates of Contract | · Longe article · America                                                                                                    | a sec a constate or | - Bartista | a free of the second second seco |
|----------------------------------------------------------------------------------------------------|----------------------------------------------------------------------------------------------------|----------------------------------------------------------------------------------------------------|--------------------------------------------|----------------------------------------------------------------------------------------------------|---------------------|------------|----------------------------------------------------------------------------------------------------|
| KReport                                                                                                    |                                                                                                    |                                                                                                    |                                            |                                                                                                    |                     | T          | and the second                                                                                                    |
| 2-10-11                                                                                                    | interest of the second second se | and a she was a second                                                                                          |                                            |                                                                                                    |                     |            |                                                                                                    |
| and the second second s |                                                                                                    |                                                                                                    |                                            |                                                                                                    |                     |            |                                                                                                    |
| and an                                                                                                    | 41 (mage)                                                                                                    |                                                                                                    |                                            |                                                                                                    |                     |            |                                                                                                    |
| <u>۱</u> ۱                                                                                                    |                                                                                                    |                                                                                                    |                                            |                                                                                                    |                     |            |                                                                                                    |
| 10000                                                                                                    | inco integr                                                                                                    | TROPPORT                                                                                                    |                                            |                                                                                                    |                     |            | 10                                                                                                    |
| his grain                                                                                                    | 1 10 10 10 1 1 10 an ann                                                                                                    | (have                                                                                                    |                                            | - PERSONAL PROPERTY AND INC.                                                                                                    |                     | -          | dishe.                                                                                                    |
| and present                                                                                                    | a constant action to the                                                                                                    | inger .                                                                                                    |                                            | 40441 (1996)                                                                                                    |                     | -          | dista.                                                                                                    |
| and protocol                                                                                                    | 8.001.3134.5.18.30.36V                                                                                                    | Ages                                                                                                    |                                            | Section Concerns                                                                                                    |                     | - 24/8     | Sets .                                                                                                    |
| in Terminal                                                                                                    | Name and Add 11 which new                                                                                                    | 7584                                                                                                    |                                            | COMPLEX AND ADDRESS OF                                                                                                    |                     | Terty .    | Date                                                                                                    |
| to the error                                                                                                    | R. III. AND YOR WORK                                                                                                    | Anna -                                                                                                    |                                            | Company Added 1.0                                                                                                    | ine                 | the later  | Deta -                                                                                                    |
| to the price!                                                                                                    | A COLUMN TO MARK MIL                                                                                                    | contraction of a second                                                                                         |                                            | 10001000000                                                                                                    |                     | -          | Date:                                                                                                    |
| to be attend                                                                                                    | 4.27300 211 vs.m                                                                                                    | Contract of Association                                                                                         |                                            | 10001152702-1000                                                                                                    |                     |            | Apres 1                                                                                                    |
|                                                                                                    | 4-28-2110-111-34-34k                                                                                                    | county of passes                                                                                                |                                            | 1000110200000                                                                                                    |                     |            | Dyne .                                                                                                    |
| an internet in                                                                                                    | 3-20-2111 - 20-30-36                                                                                                    | and the second second                                                                                           |                                            |                                                                                                    | - inst              | -          | Date:                                                                                                    |
| an income i                                                                                                    | application tracked and                                                                                                    | Sector cover 1                                                                                                  |                                            | A REAL PROPERTY AND A REAL PROPERTY AND A REAL |                     |            | been .                                                                                                    |
| pro bio second                                                                                                    | - 10                                                                                                    | · Section Concerns                                                                                              |                                            | 10000                                                                                                    |                     |            | (hereas)                                                                                                    |
| protection and a second second                                                                                                    | - 10 10 10 10 10 10 10 100-                                                                                                    |                                                                                                    |                                            | _101011111111-0000                                                                                                    | 1.1                 | -          | berg .                                                                                                    |
| the balance of the second second                                                                                                    | 100 0.0000 1000 1000                                                                                                    | Contract of Association                                                                                         |                                            | . Janks i subbrinne                                                                                                    | 1.1.200             | -          | Bats .                                                                                                    |
| an internet i l                                                                                                    | - 10-10, 2010 (10-11-12) MI                                                                                                    | Today said                                                                                                    |                                            | 100010000000000000000000000000000000000                                                                                                    | 1.1.000             | -          | time .                                                                                                    |
|                                                                                                    |                                                                                                    | Pullet date                                                                                                    |                                            | 200000000000000000000000000000000000000                                                                                                    |                     | -          | See.                                                                                                    |
| - <del>11 - 1</del> 7                                                                                                    | -3                                                                                                    | fully and                                                                                                    |                                            | 10000                                                                                                    |                     |            | Bang 1                                                                                                    |
| to (the same)                                                                                                    |                                                                                                    | August .                                                                                                    |                                            | 100001000000000000000000000000000000000                                                                                                    |                     | -          | Asso .                                                                                                    |
|                                                                                                    | 10-10.000 (0.000)                                                                                                    | Nave .                                                                                                    |                                            | 1004.11100000100000                                                                                                    | 1.00                | -          | these literatures                                                                                                    |
| and the second of                                                                                                    | - the first starting (1) (1) - 10 - 40-                                                                                                    | 2                                                                                                    |                                            | and a second comment                                                                                                    | 200                 | -          | ****                                                                                                    |
|                                                                                                    | The second light of the                                                                                                    | The second second second second second second second second second second second second second second second se |                                            | Conduct a second second                                                                                                    |                     | -          | and a                                                                                                    |

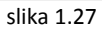

Izveštaj konflikti sadrži pretragu po imenu i prezimenu zaposlenog, kao i opcije Uredi, Obriši ili Dodaj

Opcija uredu pruža mogućnost rukovodiocu da promeni trenutni status evidentiranja i na taj način može rešiti situaciju koja je prijavljena sistemu kao konflikt, neophodno je uneti napomenu a zatim je moguće sačuvati izmenu, kao što je prikazano na slici 1.28

| 20 Selected          | ×1.000                 |                                                                                                    |                  |                           |               |                 |                         | - 10  | 0        |      |
|----------------------|------------------------|----------------------------------------------------------------------------------------------------|------------------|---------------------------|---------------|-----------------|-------------------------|-------|----------|------|
| + - C @ *            | 141214174 (771)        | The state of the state of the s |                  |                           |               |                 |                         |       | .12      | @ i  |
| B Aust 13 Berry      | energia er 👉 Nakowi    | ingen (3 18 Advent)                                                                                                    | Note: 171 Starts | anterior: ( <u>1</u> lese | ALTIVE STREET | 207ee++ (2070)  | # 241++ coorer          |       |          |      |
| ZKReport<br>DS:20:27 | (iveling)              | norsplatnosti                                                                                                    | (Janet resource) | tation Report A           | Ostavega      |                 | Dallara dell'A, secsett | filen |          | lon. |
| onfikti              |                        |                                                                                                    |                  |                           |               |                 |                         |       |          |      |
| Expression (         |                        |                                                                                                    |                  |                           |               |                 |                         |       |          |      |
| [                    |                        | · · · · · · · · · · · · · · · · · · ·                                                                                                    |                  |                           |               |                 |                         |       |          |      |
| 20.0                 |                        |                                                                                                    |                  |                           |               |                 |                         |       |          | 1    |
| ma - Present         | www.latenage           | Ta Latinasi                                                                                                    | -                | Aquesta                   |               | formed          | March March 199         |       |          | 8    |
| Zorow person         | 4:22) 2004 Y /9 (4:48) | miljava                                                                                                    | 12               |                           |               | with Lobine     | Talina Ortak            |       | Dens     |      |
| Record process       | 9(101014-016-0179)     | Prave                                                                                                    |                  |                           |               | 6141112201010   | 1 1000                  | 08-4  | (Deping) |      |
| Strend Jackson?      | \$121.0014 8.00.20 4et | Print                                                                                                    |                  |                           |               | Anality all and | 10-mail                 | Cardo | Desia    |      |
| Salar Treasured      | 4-10120-01120-04.444   | Popul.                                                                                                    |                  |                           |               | 1004001004/12   | Linest                  | (and  | Date     |      |
|                      |                        |                                                                                                    |                  |                           |               |                 |                         |       | -        |      |

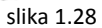

### 5. Status report

Kartica status report sadrži dva izveštaja:

- 1. Status report
- 2. Status log

**Status report izveštaj** namenjen je za prikaz broja zaposlenih unutar firme u zadatom trenutku, na taj način rukovodilac može videti koliki broj prisutnih odnosno odsutnih u firmi, koliki broj je na pauzi ili koliki broj zaposlenih trenutno nije u firmi. Izveštaj status report sadrži i opciju grafičkog prikaza informacija.

Na slici 1.29 i 1.30 možete videti prikazan izveštaj status report.

| Auss. Ch. Berter, prostrollegie Lo. 🥔 Thebroartinger. 2                                                                                                    | States T-Roma (7) Hours                                                                                                    | in the local                                                                                                    | B Intercelly Logers 🖬                                                                                           | Different LOCKY    | a an Dillere COOPER                                                                                                    | Westow            |
|----------------------------------------------------------------------------------------------------|----------------------------------------------------------------------------------------------------|----------------------------------------------------------------------------------------------------|----------------------------------------------------------------------------------------------------|--------------------|----------------------------------------------------------------------------------------------------|-------------------|
| TK Danast                                                                                                    |                                                                                                    |                                                                                                    |                                                                                                    |                    |                                                                                                    |                   |
| скверол                                                                                                    |                                                                                                    |                                                                                                    |                                                                                                    |                    |                                                                                                    |                   |
| 15:29:41                                                                                                    | ontagic Norsegularmouti                                                                                                    | Ljudski resur                                                                                                    | status Report                                                                                                   | Othrzavanje        |                                                                                                    |                   |
| Constrant Financile I promi posto                                                                                                    | of the second state                                                                                                    | INT THEFT                                                                                                    | Records Laborator                                                                                               | Turnin Minis       | reals busilitate.                                                                                                    | the second second |
| ur Company, rmansge i pravni poso                                                                                                    | Avi, Informacioni siste                                                                                                    | mi, Interna                                                                                                    | Kontrola i obezbe                                                                                               | denje, Kon         | trola svalueta,                                                                                                    | Standar           |
| akovania Ponon montate. Ponon nu                                                                                                    | atioske obrade, Linija                                                                                                    | nabdeway                                                                                                    | ia Logistika, Imos                                                                                              | doa oredua         | interior i održavani                                                                                                    | in poor           |
| atus report na dao 19,10,2016 u 05                                                                                                    | 190                                                                                                    | - set en en en en en en en en en en en en en                                                                                                    | dut rollingant runs.                                                                                            | and proceeding     | Linima Linima                                                                                                    | Zaturnei          |
| and report the test streets at the                                                                                                    |                                                                                                    |                                                                                                    |                                                                                                    |                    |                                                                                                    |                   |
| distinguised in the second second s                                                                                                    |                                                                                                    | BOARD BRIT                                                                                                    | CONTRACTOR IN CONTRACTOR IN CONTRACTOR IN CONTRACTOR IN CONTRACTOR IN CONTRACTOR IN CONTRACTOR IN CONTRACTOR IN | Charles and        | Distant Simma                                                                                                    | -                 |
|                                                                                                    | and the second second sec | 800003,839                                                                                                    | Dallo Arctonii                                                                                                  | Obsidem            |                                                                                                    |                   |
| W Dar Clentury                                                                                                    | Charles branche                                                                                                    | 300001340                                                                                                    | Pater Online                                                                                                    | COncurse           |                                                                                                    |                   |
| of the property of the property of the propert | The Paperton Science of the                                                                                                    |                                                                                                    | Mathematics Consult                                                                                             | -                  | 1                                                                                                    | -                 |
| and and an an an and a strength of the strength of the strengt | Cashi and T. Pranam science (                                                                                                    | 202225345                                                                                                    | Street, Scientif                                                                                                |                    | 1 V                                                                                                    | -                 |
|                                                                                                    | California I Constant Worker I                                                                                                    | 000001544                                                                                                    | In-stein #Allowing-id                                                                                           | Coloritari         |                                                                                                    |                   |
| W HITE THE BUTTER I HER THE THE THE THE THE THE THE THE THE THE                                                                                                    |                                                                                                    | 890002448                                                                                                    | Dese Kiturgid                                                                                                   | Odeater            |                                                                                                    |                   |
| Without how they have been a second second s | Prosence 4                                                                                                    | 300001244                                                                                                    | tabala Audinez                                                                                                  | Cideutan           | 10 10 10 10 10 10 10 10 10 10 10 10 10 1                                                                                                    |                   |
| Withoutdarill bilattints.                                                                                                    |                                                                                                    | 000001847                                                                                                    | Pathogika 2001 nyal                                                                                             | Onuter             | 45 Se Pt. R                                                                                                    | - 14              |
| and the second second se                                                                                                    | are Dente. G                                                                                                    | 300802848                                                                                                    | Advant Statute                                                                                                  | ( Ottuater         | 1 1 1 1 1 1 1 1 1 1 1 1 1 1 1 1 1 1 1                                                                                                    |                   |
| a reliance services                                                                                                    | Odume 437                                                                                                    | STOLENAS.                                                                                                    | Phylip Lydram (max                                                                                              | CONSTRAINT         | 11/1 12                                                                                                    |                   |
| a sentene branchis.                                                                                                    |                                                                                                    | Conception of the local division of the local division of the loca | Name of Contractory                                                                                             | and the second     | All the second second s |                   |
| W Processing a selection of                                                                                                    | Usugne: 445                                                                                                    | *********                                                                                                    | Marine Student                                                                                                  | 2 Coloudae         |                                                                                                    |                   |
| 25 Manual                                                                                                    |                                                                                                    |                                                                                                    | Disger half                                                                                                    | Oneren             | 4112-19.0                                                                                                    | 1.0               |
| of Phones in a summaries subject being stated                                                                                                    |                                                                                                    |                                                                                                    | Perselai Setatorii                                                                                              | Colouter:          |                                                                                                    |                   |
| and the factor of the second second s |                                                                                                    | 000003054                                                                                                    | Sires Ballysett                                                                                                 | (Divertime         |                                                                                                    |                   |
| (A) ETHTLA                                                                                                    |                                                                                                    | 300001857                                                                                                    | Depait Jevramoust                                                                                               | -Orbuiter          |                                                                                                    | _                 |
| of proposition and the second state of the second state of the sec |                                                                                                    | BREETEN.                                                                                                    | Angeles, Filling,                                                                                               | Oliver             | -m pr                                                                                                    |                   |
| off Property provided and                                                                                                    |                                                                                                    | 200001253                                                                                                    | Dartie Kavatanto                                                                                                | California         | 1.1.5.0.0                                                                                                    | 1.11              |
| of Annale surgery and the second                                                                                                    |                                                                                                    | 2000012841                                                                                                    | Tilat Balaci                                                                                                    | Onuter             | 0.2 FM PR. 0                                                                                                    | 10 M              |
|                                                                                                    |                                                                                                    | 3550001/62                                                                                                    | Data Documption                                                                                                 | Onder              |                                                                                                    |                   |
| The second second secon |                                                                                                    |                                                                                                    | Roduljah Phjejionil                                                                                             | Printer            | 14:21                                                                                                    |                   |
| of Pargent Highlights (downlos                                                                                                    |                                                                                                    | assocures                                                                                                    | Tabler Exerci                                                                                                   | One-Are            | 1.1.10 10.1                                                                                                    | P-19              |
| of Louise complements                                                                                                    |                                                                                                    | 300001864                                                                                                    | Wikula Vermil                                                                                                   | Odouter:           |                                                                                                    |                   |
| We construct                                                                                                    |                                                                                                    | B0000.044/F                                                                                                    | Rengila Institution                                                                                             | 2 Different states |                                                                                                    |                   |
|                                                                                                    |                                                                                                    | 200001348                                                                                                    | Demista Sarerted                                                                                                | COncurse           |                                                                                                    |                   |
| the interest in the property of the property of the property o |                                                                                                    |                                                                                                    | training to be and                                                                                              | Color State        |                                                                                                    |                   |
| off pergent be prochoodens petala-                                                                                                    |                                                                                                    | 200001272                                                                                                    | Balander Report                                                                                                 | Children           | ALC SERVICE                                                                                                    | 7.14              |
| W Othersenin                                                                                                    |                                                                                                    | 200001872                                                                                                    | Attacks Newslamit                                                                                               | Colouter           |                                                                                                    |                   |
| Winness .                                                                                                    |                                                                                                    | 800021873                                                                                                    | Darko Mixeanti                                                                                                  | Odeuter            |                                                                                                    |                   |
|                                                                                                    |                                                                                                    | 000001875                                                                                                    | PRint Landster                                                                                                  | ( Obsutari         |                                                                                                    |                   |
|                                                                                                    |                                                                                                    | 000003878                                                                                                    | Darko Nikefol                                                                                                   | Consultant         |                                                                                                    |                   |
|                                                                                                    |                                                                                                    | 300801877                                                                                                    | Dics Zelevic                                                                                                    | ( Otto after       | 10 P.                                                                                                    |                   |
|                                                                                                    |                                                                                                    | and the second second s | The part of the second                                                                                          | C SM & MINI        | 11/                                                                                                    |                   |
|                                                                                                    |                                                                                                    | CONTRACTOR OF THE OWNER OF THE OWNER OWNER OF THE OWNER OWNER OWNER OWNER OWNER OWNER OWNER OWNER OWNER OWNER OWNER OWNER OWNE OWNER OWNER OWNER                                                                                                    | Const Contracts                                                                                                 | Color date         | 41.0+10.0                                                                                                    | - 10              |
|                                                                                                    |                                                                                                    |                                                                                                    | Patients Project                                                                                                | 7. Chilaudaer      |                                                                                                    |                   |
|                                                                                                    |                                                                                                    | 000001483                                                                                                    | Websender Petrant                                                                                               | Otom               |                                                                                                    |                   |
|                                                                                                    |                                                                                                    | 000001094                                                                                                    | Zirestrije Latinić                                                                                              | Column:            |                                                                                                    |                   |
|                                                                                                    |                                                                                                    |                                                                                                    | Makematike Stational                                                                                            | 20444m             |                                                                                                    |                   |
|                                                                                                    |                                                                                                    | and the second of the second                                                                                                    | THE R. LEWIS CO., LANSING MICH.                                                                                 | T DWG AND DR C D   |                                                                                                    |                   |

slika 1.29

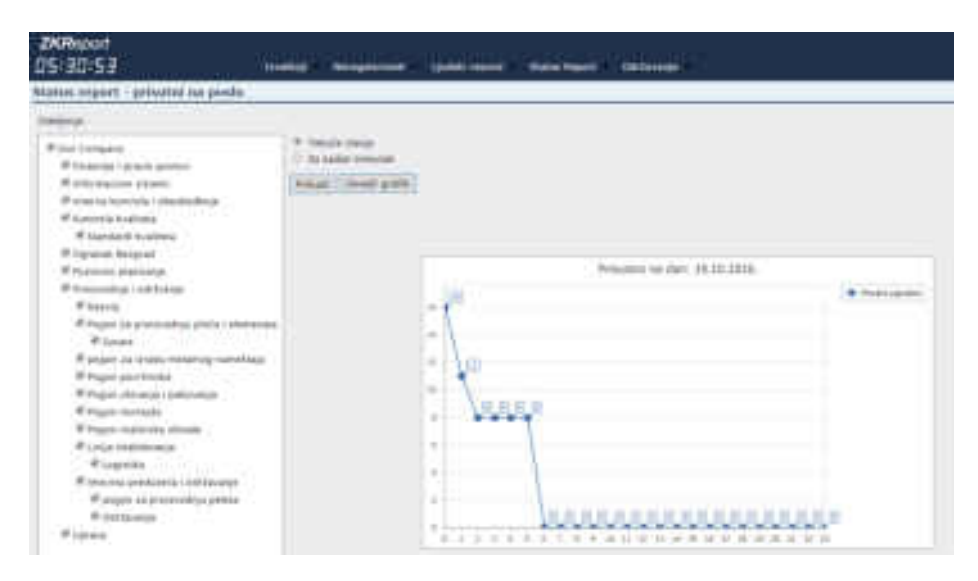

slika 1.30

Status report sadrži sledeća polja:

- Red br. (kardovski broj zaposlenog)
- Zaposleni (ime i prezime zaposlenog)
- Status (trenutni status, da li je zaposleni prisutan ili ne)
- Došao (ukoliko je zaposleni došao pisaće vreme dolaska)
- Smena (smena u kojoj je zaposleni trebao da se pojavi)

**Status log izveštaj** predstavlja izveštaj prolazaka, odnosno sva evidentiranja koja su došla u sistem sa terminala, u izveštaju status log postoji opcija pretrage po svakom terminalu pojedinačno ili po svim terminalima ukupno.

Potrebno je da prinesete kursor miša na karticu Status report zatim da kliknete na izveštaj Status log, ukoliko ste pravilno odabrali izveštaj prikazaće vam se ekran u kome možete prema strukturi preduzeća odabrati zaposlene na osnovu odeljenja, zatim potrebno je da odaberete period za koji želite da prikažete izveštaj I kriterijum terminala po kome želite da vršite pretragu, nakon toga potrebno je da kliknete na dugme prikaži kako bi se izveštaj prema zadatim parametrima da bi se izveštaj prikazao.

Na slici 1.31 prikazana je forma za odabir zaposlenih I postavljanje kriterijuma pretrage po terminalu.

| A Di Software K                                                                                                    |                                                                                                    |                                                       |                                                                                                |
|----------------------------------------------------------------------------------------------------|----------------------------------------------------------------------------------------------------|-------------------------------------------------------|------------------------------------------------------------------------------------------------|
| ← C © 10 11.143.214.174 Territober a<br>E Alex © Tetory proceedige → Ø Webmal                                                                                                    | nyo Magamita State - State PL2 Sing Dife parti agetiane - State<br>oge 🖞 18 Admin 2 - Bonts - 🖓 Miteringen Matters 📋 Se                                                                                                    | ning angen<br>come CCTV Composition 🔐 ZNReport COOPER | a Silina COOPER 🗶 Wee                                                                          |
| ZKReport<br>[]5:44:31                                                                                                    | Tzyelitaji - Meregularmati - Chaleki resarel -                                                                                                    | Statue Report Održavanje                              | é.                                                                                             |
| Status log                                                                                                    |                                                                                                    |                                                       |                                                                                                |
| Odeljenja                                                                                                    | Zaposleni Sel Nijestan                                                                                                    | 08                                                    |                                                                                                |
| Our Company     Company     Pinansije i pravni poslovi     Matturmacioni sistemi     Minterna kontrola i obdzbeđenje     Kontrola kvalteta     Misandardi kvalteta     Opranak Beograd     Poslovno planmanie | 000002129-Lazar Janičejevič     W 000002257-Srdan Mandić     Ø 0000021872-Branko Novaković     Ø 000002182-Branko Novaković     Ø 000002182-Radovan Radović     Ø 000002182-Radovan Radović     Ø 000002182-Radovan Radović | 01.10.2010                                            | Terminal<br>0236142600017<br>1399020400106<br>23990204006112<br>6588152301999<br>6588152301999 |

Ukoliko kao kriterijum ne postavite ni jedan terminal sistem će prikazati sve podatke o evidenciji iz baze podataka i sa terminala i ručno unete vrednosti.

Napomena: Ovim izveštajem možete prikazati istoriju događaja za zadati interval, prema ručnom unosu ili po terminalu

### 6. Odsustva

Kartica Odsustva obuhvata sledeće funkcionalnosti:

- Kreiranje bolovanja i odsustva
- Pregled odsustva i unos doznaka
- Unos kvota za godišnji odmor
- Unos zahteva za godišnji odmor
- Odobrenje zahteva za godišnji odmor
- Izmene odobrenih / neodobrenih zahteva za godišnji odmor

Kreiranje bolovanja i odsustva predstavlja formu za kreiranje zahteva za bolovanja i odsustva,

Potrebno je da prinesete kursor miša na karticu Odsustva zatim da kliknete na opciju Bolovanja I odsustva, ukoliko ste pravilno odabrali izveštaj prikazaće vam se ekran u kome možete prema strukturi preduzeća odabrati zaposlene na osnovu odeljenja, zatim potrebno je da odaberete jednog ili više zaposlenih, nakon toga potrebno je da kliknete na dugme Unos odsustva kako bi se otvorio novi prozor za unos odsustva.

Na slici 1.32 prikazan je ekran za unos bolovanja ili odsutva

| 2NReport<br>15:33-14 10000                                                                                                    | Served and | In the second second  | Freine Deerst | Table 1 and |                   | Celler | 10. QI          |      |                     |  |  |
|----------------------------------------------------------------------------------------------------|------------|-----------------------|---------------|-------------|-------------------|--------|-----------------|------|---------------------|--|--|
| tritra ariju                                                                                                    |            |                       |               |             |                   |        |                 |      |                     |  |  |
| POPPA .                                                                                                    | Tagender.  | (are interesting)     |               |             |                   |        |                 |      |                     |  |  |
| U Aperton                                                                                                    | 24-        | THE DOWNLOW           |               |             | 21                |        |                 |      |                     |  |  |
| Control Cardina                                                                                                    | ¥          | and the second second |               |             |                   |        |                 |      |                     |  |  |
| The second of the second                                                                                                    |            | Unos Bolovarja i      | odsustva      |             |                   |        |                 |      |                     |  |  |
| Schurgeborg Constants<br>Weissen                                                                                                    |            | [Setreg] [Book]       |               |             |                   |        |                 |      |                     |  |  |
| C annotation                                                                                                    |            | love 1 Program        | Of datures    |             | De datarea        |        | Testa infestive |      | Augurnes.           |  |  |
| The england instrume                                                                                                    |            | (Lary Articult)       | (11 Ja. dom). | 131         | 17.15.2006        | (1)    | LENSING -       |      | Dataso ne babecolou |  |  |
| 1                                                                                                    |            | Depart Testantik      | 17.10.2000    |             | 10.10.010         | 12     | Burnsteine      |      | Aulavante           |  |  |
| Science and Science and Scienc                                                                                                    |            | 12:30 10:00 S         | Prove days    |             | The second second | 191    | . here with     | 1000 | Lange and           |  |  |
| 11 Sector and a<br>12 Sector Sector Sector<br>13 Augustation Sector<br>14 Augustation Sector<br>14 Augustation Sector<br>14 Constitution<br>14 Constitution<br>14 C |            |                       |               |             |                   |        |                 |      |                     |  |  |
| <ul> <li>Angerige (2014)</li> <li>Angerige method</li> <li>Transition (2014) Angering</li> <li>Transition (2014) Angering</li> </ul>                                                                                                    |            |                       |               |             |                   |        |                 |      |                     |  |  |

Slika 1.32

Na ekranu za unos bolovanja i odsustva, potrebno je uneti sledeća polja:

- Datum od
- Datum do
- Vrsta odsustva (Bolovanje, Bolovanje <30 (65%), Bolovanje <30 (100%), Bolovanje > 30, Kreiranje Izlaznica, Neplaćeno odustvo, Plaćeno odsustvo, Porodiljsko odsustvo, Poslovni put, Povreda na radu, Privatni poslovi, Smrtni slučaj, Kućno dežurstvo)
- Napomena

Napomena: Vrste odsustva se u sistemu mogu kreirati prema zakonu o radu ili prema zahtevu korisnika, nije ograničen broj odsustva u sistemu.

Nakon unosa svih neophodnih parametara potrebno je da kliknete na dugme Sačuvaj kako bi sačuvali novo kreirana odsustva.

Ukoliko ste ispravno popunili formu za unos prikazaće vam se obaveštenje sa porukom da su "Podaci uspešno sačuvani!".

Pregled odsustva i unos doznaka predstavlja ekran za pregled unetih odsustva I unos doznaka,

Potrebno je da prinesete kursor miša na karticu Odsustva zatim da kliknete na opciju Pregled odsustva i unos doznaka, ukoliko ste pravilno odabrali izveštaj prikazaće vam se ekran u kome možete prema strukturi preduzeća odabrati zaposlene na osnovu odeljenja, zatim potrebno je da odaberete jednog ili više zaposlenih, nakon toga potrebno je da kliknete na dugme Prikaži kako bi se otvorio novi prozor u kome će biti prikazana sva odsustva.

Na slici 1.33 prikazan je izveštaj odsustva I unos doznaka

| KAlaport<br>6:0 ( 08                                                                                                    |                  | -                                                                                                    |              |                                         |                                                                                                    |                                         |                                                                                                    |          |
|----------------------------------------------------------------------------------------------------|------------------|----------------------------------------------------------------------------------------------------|--------------|-----------------------------------------|----------------------------------------------------------------------------------------------------|-----------------------------------------|----------------------------------------------------------------------------------------------------|----------|
| typhone independence i persona alectrop                                                                                                    | ika -            |                                                                                                    |              |                                         |                                                                                                    |                                         |                                                                                                    |          |
| NO.                                                                                                    | I and the second | Sec. Washer                                                                                                    |              |                                         |                                                                                                    |                                         |                                                                                                    |          |
| Common Common Comm                                                                                                    | - D warm         | and the state of the                                                                                                    |              |                                         |                                                                                                    |                                         |                                                                                                    |          |
| Thursday Detained                                                                                                    |                  | Regist induced in                                                                                                    | and sumifier |                                         |                                                                                                    |                                         |                                                                                                    |          |
| CS Income Common                                                                                                    |                  | References a definer                                                                                                    | 100          |                                         |                                                                                                    |                                         |                                                                                                    |          |
| the second second                                                                                                    |                  | and a state of the state of the |              |                                         |                                                                                                    |                                         |                                                                                                    |          |
| Tabata's Conserve                                                                                                    | 1 and            | and an and a second second                                                                                                    | 11-22-20-01  |                                         |                                                                                                    | 1                                       |                                                                                                    |          |
|                                                                                                    | 10 June          | me i Freiten                                                                                                    | Od Katoria   | Dis datasta                             | wine adventure                                                                                                    | Napurmeta                               |                                                                                                    | deres in |
| Lower to .                                                                                                    | Water            | Maria Tollamoti                                                                                                    | 1010-07-08   | 300 P. 67 / 1                           | Billowith                                                                                                    | 80444,302                               |                                                                                                    | 1000     |
| in months.                                                                                                    |                  | And Darger Dark                                                                                                    | 1015-08-08   | 2012-08-28                              | Streep.                                                                                                    | 8010.120                                |                                                                                                    | 1995     |
| Wandson Indian                                                                                                    | 12.31            | Education Tomore                                                                                                    | 1015.00.00   | 2011.10.00                              | Statute Lange                                                                                                    | PATH, 1751                              |                                                                                                    | 048      |
| Concession in the second second second second second second second second second second second second second se                                                                                                    |                  | ALLEY DOWN THAT                                                                                                    | 1010.02.05   | 2010.11.00                              | Pagesport officient                                                                                                    | 1                                       | CONTRACTOR OF THE OWNER OF THE OWNER OWNER OWNER OWNER OWNER OWNER OWNER OWNER OWNER OWNER OWNER OWNER OWNER OWNER OWNER OWNER OWNER OWNER OWNER OWNER OWNER OWNER OWNER OWNER OWNER OWNER OWNER OWNER OWNER OWNER OWNER OWNER OWNER OWNER OWNER OWNER OWNER OWNER OWNER OWNER OWNER OWNER OWNER OWNER OWNER OWNE | 10.00    |
| in the Contract of                                                                                                    |                  | PRESS NUMBER OF COLUMN                                                                                                    | 1212-048-01  |                                         | Strengt of the                                                                                                    |                                         | COLUMN DESIGN                                                                                                    |          |
| in the second second seco                                                                                                    | 18 and           | Allary Totannel                                                                                                    | 2876-01-18   | 2014-01-22                              | Allower 111/814                                                                                                    | parts in the second based of the second | Daskake-Jumened                                                                                                    | Seat     |
| Contraction .                                                                                                    | P 1111           | Addres Professore                                                                                                    | 1014-04-12   |                                         | Westballer and                                                                                                    |                                         |                                                                                                    | link     |
| 12 Titlen miles                                                                                                    | a second         | Barralda Gate                                                                                                    | 1010-10-10   | 2014-14-14                              | Infante a                                                                                                    |                                         |                                                                                                    | (June)   |
|                                                                                                    |                  | Burke Colgant                                                                                                    | 2018.13.15   | 2018.18.18                              | Total and a second second seco | 1                                       | 12                                                                                                    | (Jack)   |
| The summer limit.                                                                                                    | 1.01             |                                                                                                    | 100000000000 | 100000000000000000000000000000000000000 |                                                                                                    | 181                                     |                                                                                                    |          |
| Ward, Strategy, Weightened                                                                                                    |                  |                                                                                                    |              |                                         |                                                                                                    |                                         |                                                                                                    |          |
| of adversion of                                                                                                    |                  |                                                                                                    |              |                                         |                                                                                                    |                                         |                                                                                                    |          |
| Column Street                                                                                                    | 14 anna          |                                                                                                    |              |                                         |                                                                                                    |                                         |                                                                                                    |          |
| 10 kit and bellevil addression                                                                                                    |                  |                                                                                                    |              |                                         |                                                                                                    |                                         |                                                                                                    |          |
|                                                                                                    | 1.00             |                                                                                                    |              |                                         |                                                                                                    |                                         |                                                                                                    |          |
| and a second second sec | 1.1              |                                                                                                    |              |                                         |                                                                                                    |                                         |                                                                                                    |          |
| No.                                                                                                    | 10.377           |                                                                                                    |              |                                         |                                                                                                    |                                         |                                                                                                    |          |
| The second description                                                                                                    |                  |                                                                                                    |              |                                         |                                                                                                    |                                         |                                                                                                    |          |
| and the second second se                                                                                                    | R-100            |                                                                                                    |              |                                         |                                                                                                    |                                         |                                                                                                    |          |
| Witness Chevillin Contestion                                                                                                    | 9.500            |                                                                                                    |              |                                         |                                                                                                    |                                         |                                                                                                    |          |
| Witness at the                                                                                                    | Name -           |                                                                                                    |              |                                         |                                                                                                    |                                         |                                                                                                    |          |
| Without Anton                                                                                                    | 1.00             | Coll. Charge Labor                                                                                                    |              |                                         |                                                                                                    |                                         |                                                                                                    |          |
| Weigement Dwall to survey                                                                                                    |                  |                                                                                                    |              |                                         |                                                                                                    |                                         |                                                                                                    |          |
|                                                                                                    |                  | and the second second                                                                                                    |              |                                         |                                                                                                    |                                         |                                                                                                    |          |
|                                                                                                    |                  | 111                                                                                                    |              |                                         |                                                                                                    |                                         |                                                                                                    |          |
|                                                                                                    | 100000           | 4910 44                                                                                                    |              |                                         |                                                                                                    |                                         |                                                                                                    |          |

slika 1.33

Napomena: Ukoliko je tip odsustva bolovanje, neophodno je uneti doznake za svako bolovanje pojedinačno.

**Odobrenje zahteva godisnjih odmora** predstavlja prikaz kreiranih zahteva za godišnji odmor, na ovom ekranu možete odobriti odmor ili ne ukoliko zaposleni nema dovoljan broj dana.

Na slici 1.33 prikazan je ekran za odobrenje godišnjih odmora

| Z Tathan Canay a Ta                                                                                                    | 100000000000000000000000000000000000000 |
|----------------------------------------------------------------------------------------------------|-----------------------------------------|
| C D 9139029417410900000000000000000000000000000000                                                                              | 142 <b>0</b> 1                          |
| 🗛 🗸 Monet Sant Sant 👔 (ganateg Santag) 🕐 (gana Chastago 🖉 manin addalar) - 🔰 Sangari (haray 👙 SQ (MAR) Gany 😆 Latery Malalane 🔒 | 🖉 fan te jef nie alli- 👘                |
| Deliveral<br>12:194:21 treebuirt Managalament Claime reserve in Status Report - Auto nation - Oktobes - Oktowerje - CVS         | ili, advers 🕮 21 Taun 🛄 (15)jar         |
| dobranje zahteva za godisnje odmore                                                                                             |                                         |

| tess company      | Oid Semanar | Dis Service | Oddan. |      |             | Propert advised advised.      |       |        |
|-------------------|-------------|-------------|--------|------|-------------|-------------------------------|-------|--------|
| Harry Polis       | 3010-08-0Y  | 211-00-12   |        | 1111 | (envelope)  | Tragled addressit aptraina    | 5144  | 79418  |
| Harris Dopartiti  | 1010-08-01  | 2010-00-03  |        |      | Noney       | Proged addressit pattern      | 2160  | 10.16  |
| Harija Pasti      | 2010-00-01  | 0110-04-17  |        |      | trute       | Proglad additional addance    | 1110  | (Bee)  |
| They in Fill      | 200.00.00   | 0110-02-12  |        |      | <b>Note</b> | Progled addressit spitere     | ****  | 10.0   |
| primita Denni     | 30.8-01-11  | 20104-02    |        |      | Neute       | dragled soldieurit satisfiere | -     | tasta  |
| nes Server        |             | 4014-00-02  |        |      | kum         | Prepart with part and the p   | 2110  | 10046  |
| Corer Hendly      | 3010-07-01  | 2010-07-01  |        |      | NVite       | Progled addresslt astrand     | 211.0 | 108-11 |
| Sugad hamoodyneet | 20.9-20.94  | 2010-02-12  |        |      | divote .    | Proped soldierent satered     | -     |        |
| Despire Nati      | 8110-06-01  | 2018-80-12  |        |      | Sydte       | simple destable               | 1116  | 2004   |
|                   |             |             |        | 454  | 9           |                               |       |        |

slika 1.33

# Napomena: Prilikom kreiranja zahteva za godišnji odmor, rukovodiocu se šalje zahtev na unapred definisanu e-mail adresu.

Izveštaj unetih odsustva ovaj izveštaj sadrži izveštaj svih unetih odsustva:

- Celodnevna odsustva
- Godišnji odmor
- Bolovanje
- Izlaznice
- Kućno dežurstvo

Na slici 1.34 prikazan je ekran sa izveštajem unetih odsustva

| KReport<br>D: 1 (135                                                                                                    | Million College               | مسرر است             |      | -                                                                                                    |            | -               | · ·                                  |
|----------------------------------------------------------------------------------------------------|-------------------------------|----------------------|------|----------------------------------------------------------------------------------------------------|------------|-----------------|--------------------------------------|
| erstaj emetik enterstva                                                                                                    |                               |                      | _    |                                                                                                    |            |                 |                                      |
|                                                                                                    | 14                            |                      |      |                                                                                                    |            | anneero         |                                      |
| TREES and the street                                                                                                    | 99 in 19.000                  | 10 n.e.eee           |      | Street menter see                                                                                                    | trongs (r  | Printel m       | PR(10) * Prese                       |
| Constant Press                                                                                                    | Tai-ofter                     | Farm Same            | 10   |                                                                                                    | -          | 10.441.0011     |                                      |
| State of the local division in which the local division in the local division in the loc | (manufact                     | Party Data           | 44   | (among comm                                                                                                    | party.     | -               | - seal 2 collaboration optimes promo |
| second has been                                                                                                    | Incestor                      | Farm 204             |      | the state of the state of the s |            | -               | Contract on Annual Advances          |
| statistic lines. Arrive                                                                                                    | Parameters Internet P         | Buho Takano          | 10   | Annual 10-1076                                                                                                    | bin in     | 27100-2016      | Summer, M. 200.7                     |
| maninis, Sum Spec-                                                                                                    | Woman to passions             | Amort Amorenium      | 140  | (being only)                                                                                                    | 04-07-0010 | 100.00 2010     |                                      |
| Internet Rate                                                                                                    | Water 107-5                   | divine Tableta       | - 14 | Anno 10 1010                                                                                                    | 00-00-0010 | 1440.0010       | domest ballet                        |
| CONTRACTOR DESCRIPTION                                                                                                    | 14 million (1871)             | formation of Female. | 40   | Contrary solvers                                                                                                    | 10.41.014  | 10.00.0010      |                                      |
| CONTRACTOR Propert Product                                                                                                    | Wattanto LEP.E.               | Adult Entri          | 411  | Prevani unium-ii                                                                                                    | 1740-2010  | 12.07.2016      | Contract property, whereas           |
| Statistical diff. Theorem Francescome                                                                                                    | Franks Space                  | Seta Dame            | - 14 | Gashing retroit                                                                                                    |            | 10.408.40700    |                                      |
| mental of the second                                                                                                    | Franking Tapon B              | diata Talatan        | 14   | Annual 110-10112                                                                                                    | 11100-0010 | 28-94 2014      | Burnet (101                          |
| and the second second                                                                                                    | Parament Takan B              | data Selate          | 44   | Barray 1 (8 (1976)                                                                                                    | 1208-0010  | 1100.004        | Arrest 100                           |
| Manager Tool, Brown Freedo                                                                                                    | Franking Trees B              | In American          | +1   | (And and other                                                                                                    | 10102-0210 | (1) (0) (2274)  |                                      |
| States of Parameters and                                                                                                    | Families Value 0              | No Additionable      | 10   | Statute of the                                                                                                    | 11-10-0010 | 1040-0210       |                                      |
| STREET, Brand Marker St.                                                                                                    | Printing States A.            | Public Tokana        | 10   | Water page - 10 provide                                                                                                    | 10.00.0010 | 10.00.0011      | Report & PEA                         |
| STREET, Street, Street | Parameter Process Sing A      | Against Termores     | 4    | - Instant within                                                                                                    | 10-06-0910 | 15-05-2115      |                                      |
| Manhorsty Brane Column                                                                                                    | Throwing Frances Cro.4        | Aquily Familias      | -    | Contract colour.                                                                                                    | shith-mire | 101-01-0010     |                                      |
| Internet of Parises Streament                                                                                                    | Netwood W                     | time line            | -    | Desired come                                                                                                    | 82.00.0014 | 10.00.0000      |                                      |
| second of Persons Streament                                                                                                    | Waterman 107                  | freedow distant      |      | (Index) others                                                                                                    | 41142-0216 | 20106-0016      |                                      |
| Indexed Sector Labo                                                                                                    | June 1                        | Parist Date:         |      | analysis a                                                                                                    | 1010.0014  | 10.10.2210      |                                      |
| second in the local division in the local division in the local di | Advantation Stationed of Mar. | the Additional of    |      | Charlest states                                                                                                    |            | And internation |                                      |

slika 1.34

Napomena: izveštaj se može generisati prema svim tipovima odsustva, grupno ili pojedinačno.